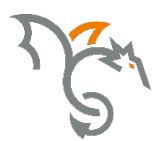

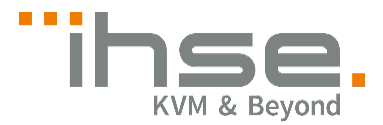

# **Draco Konverter**

Serie 238

# Media- / DVI-Konverter

# **Benutzer-Handbuch**

Ausgabe: 2021-10-14

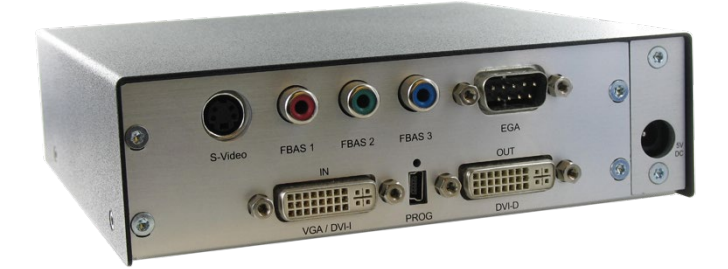

#### Copyright

© 2021. Alle Rechte vorbehalten. Dieses Handbuch darf ohne ausdrückliche, schriftliche Genehmigung des Herstellers in keiner Art und Weise reproduziert oder verändert werden.

Informationen in diesem Handbuch können jederzeit und ohne Ankündigung geändert, erweitert oder gelöscht werden.

#### Warenzeichen und Handelsmarken

Alle Warenzeichen und Handelsmarken, die in diesem Handbuch erwähnt werden, werden anerkannt als Eigentum des jeweiligen Inhabers.

# Inhaltsverzeichnis

| 1 | Zu diesem Handbuch |          | 6                                 |    |
|---|--------------------|----------|-----------------------------------|----|
|   | 1.1                | Zweck.   |                                   | 6  |
|   | 1.2                | Gültigk  | eit                               | 6  |
|   | 1.3                | Verwer   | dete Symbole                      | 6  |
|   | 1.4                | EU-Kor   | nformitätserklärung               | 6  |
| 2 | Siche              | rheitshi | nweise                            | 7  |
| 3 | Besc               | hreibung | ]                                 | 8  |
|   | 3.1                | Verwer   | ndungszweck                       | 8  |
|   | 3.2                | System   | -Übersicht                        | 9  |
|   | 3.3                | Gerätet  | ypen                              | 10 |
|   | 3.4                | Einbau   | optionen                          | 10 |
|   | 3.5                | Zubehö   | jr                                | 11 |
|   | 3.6                | Gerätea  | ansichten                         | 12 |
|   |                    | 3.6.1    | Тур К238-5V                       | 12 |
|   |                    | 3.6.2    | Тур К238-5VE                      | 13 |
|   |                    | 3.6.3    | Тур К238-5\/S                     |    |
|   |                    | 3.6.4    | Typ K238-5FBNC                    | 15 |
|   | 3.7                | Diagno   | se-LEDs                           |    |
| 4 | Instal             | lation   |                                   | 17 |
|   | 4.1                | Lieferu  | mfang prüfen                      | 17 |
|   | 4.2                | System   | anschließen                       |    |
|   | 4.3                | Installa | tionsbeispiele                    |    |
| 5 | Konfi              | guratior | 1                                 | 20 |
|   | 5.1                | Infrarot | -Fernbedienung                    | 20 |
|   | 5.2                | Ansteu   | erung über Tastatur               |    |
|   | 5.3                | On-Scr   | een-Display (OSD)                 |    |
|   |                    | 5.3.1    | Hauptmenü "Farbeinstellungen"     |    |
|   |                    | 5.3.2    | Hauptmenü "Bildeinstellungen"     |    |
|   |                    | 5.3.3    | Hauptmenü "Eingangseinstellungen" |    |
|   |                    | 5.3.4    | Hauptmenü "Ausgangseinstellungen" | 32 |

|   |         | 5.3.5     | Hauptmenü "Allgemeine Einstellungen"         | 34 |
|---|---------|-----------|----------------------------------------------|----|
| 6 | Betrie  | b         |                                              | 38 |
|   | 6.1     | Optimie   | rung der Bildeinstellungen                   | 38 |
|   |         | 6.1.1     | Optimierung der Ausgangseinstellungen        | 38 |
|   |         | 6.1.2     | Optimierung der Eingangseinstellungen        | 39 |
|   |         | 6.1.3     | Optimierung der Bildeinstellungen            | 40 |
|   | 6.2     | Laden v   | on DDC-Informationen                         | 40 |
|   |         | 6.2.1     | Laden der DDC mit der Infrarot-Fernbedienung | 41 |
|   |         | 6.2.2     | Laden der DDC über das OSD                   | 41 |
|   |         | 6.2.3     | Weitere DDC-Einstellungen                    | 41 |
|   | 6.3     | Serielle  | Schnittstelle                                | 42 |
| 7 | Techr   | nische Da | aten                                         | 43 |
|   | 7.1     | Schnitts  | tellen                                       | 43 |
|   |         | 7.1.1     | DVI-D-Single-Link                            | 43 |
|   |         | 7.1.2     | DVI-I-Single-Link                            | 43 |
|   |         | 7.1.3     | S-Video (Y/C)                                | 43 |
|   |         | 7.1.4     | SDI-Video                                    | 43 |
|   |         | 7.1.5     | EGA (D-Sub 9)                                | 44 |
|   |         | 7.1.6     | Composite Video (BAS / FBAS)                 | 44 |
|   |         | 7.1.7     | Component Video (YPbPr)                      | 44 |
|   |         | 7.1.8     | RGB-Video                                    | 44 |
|   | 7.2     | Untersti  | itzte Videomodes                             | 45 |
|   | 7.3     | Serielle  | Ansteuerung                                  | 52 |
|   |         | 7.3.1     | Telegrammaufbau                              | 52 |
|   |         | 7.3.2     | Beispiele                                    | 53 |
|   | 7.4     | Pinbele   | gungen                                       | 53 |
|   | 7.5     | Stromve   | ersorgung                                    | 56 |
|   | 7.6     | Einsatzt  | pedingungen                                  | 56 |
|   | 7.7     | Abmess    | ungen                                        | 57 |
|   | 7.8     | Transpo   | ortgewicht                                   | 57 |
| 8 | Hilfe i | m Proble  | emfall                                       | 58 |
|   | 8.1     | Bildausf  | all                                          | 58 |

# Inhaltsverzeichnis

|    | 8.2           | Bildstörung                | 59 |
|----|---------------|----------------------------|----|
|    | 8.3           | Allgemeine Störung         | 59 |
| 9  | Techr         | nische Unterstützung       | 60 |
|    | 9.1           | Checkliste Kontaktaufnahme | 60 |
|    | 9.2           | Checkliste Versand         | 60 |
| 10 | ) Richtlinien |                            | 61 |
|    | 10.1          | WEEE                       | 61 |
|    | 10.2          | RoHS/RoHS 2                | 61 |
| 11 | Gloss         | ar                         | 62 |
|    |               |                            |    |

# 1 Zu diesem Handbuch

## 1.1 Zweck

Dieses Handbuch erklärt Ihnen, wie Sie Ihren Media- / DVI-Konverter installieren, betreiben und eventuelle Probleme beheben können.

# 1.2 Gültigkeit

Dieses Handbuch gilt für alle auf der Titelseite genannten Geräte. Die Typenbezeichnung finden Sie auf dem Boden der Geräte.

## 1.3 Verwendete Symbole

Die folgenden Symbole werden in diesem Handbuch verwendet:

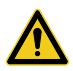

Dieses Symbol kennzeichnet Hinweise, bei deren Nichtbeachtung Ihre Gesundheit, die Funktionsfähigkeit Ihres Geräts oder die Sicherheit Ihrer Daten gefährdet sind.

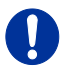

Dieses Symbol kennzeichnet Hinweise für den bestmöglichen Gebrauch Ihres Geräts.

Dieses Symbol kennzeichnet Hinweise für vom Hersteller empfohlene Vorgehensweisen für eine effektive Ausschöpfung des Gerätepotenzials.

# 1.4 EU-Konformitätserklärung

Die EU-Konformitätserklärung für die Produktserie finden Sie unter: www.ihse.de/eu-konformitaetserklaerung

Eine Kopie der originalen, produktspezifischen EU-Konformitätserklärung kann auf Nachfrage zur Verfügung gestellt werden.

# 2 Sicherheitshinweise

Beachten Sie die folgenden Maßnahmen, um einen sicheren Betrieb Ihres Media- / DVI-Konverters zu gewährleisten:

#### Installation

- ➔ Verwenden Sie den Media- / DVI-Konverter nur in geschlossenen, trockenen Räumen.
- ➔ Verwenden Sie das Gerät ausschlie
  ßlich gem
  ä
  ß dieser Bedienungsanleitung. Ansonsten kann der vorgesehene Schutz beeinträchtigt sein.
- ➔ Stellen Sie sicher, dass der Raum ausreichend belüftet ist. Der Media- / DVI-Konverter und die Netzteile können warm werden.
- → Stellen Sie die Netzteile niemals auf die Geräte.
- ➔ Stellen Sie sicher, dass vorhandene Belüftungsöffnungen am Gerät jederzeit frei sind.
- → Verwenden Sie ausschließlich die original gelieferten Netzteile oder vom Hersteller freigegebene Ersatzgeräte. Verwenden Sie ein Netzteil nicht mehr, wenn es den Anschein hat, defekt zu sein oder wenn das Gehäuse beschädigt ist.
- ➔ Verbinden Sie die Netzteile ausschließlich mit geerdeten Steckdosen. Stellen Sie sicher, dass eine Erdverbindung zwischen der Steckdose und dem Wechselspannungseingang des Netzteils besteht.
- ➔ Schließen Sie die Geräte nicht über das Verbindungskabel an andere Geräte an, speziell Telekommunikations- oder Netzwerkgeräte.

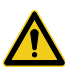

→ Treffen Sie die erforderlichen ESD-Maßnahmen.

Zur vollständigen Trennung des Geräts von externen Stromkreisen müssen sämtliche Netzkabel entfernt werden.

#### Reparatur

- → Versuchen Sie nicht, ein Netzteil zu öffnen oder zu reparieren.
- → Versuchen Sie nicht, den Media- / DVI-Konverter zu öffnen oder zu reparieren. Er enthält keinerlei zu wartende Teile.
- → Kontaktieren Sie im Fehlerfall Ihren Lieferanten oder den Hersteller.

# 3 Beschreibung

## 3.1 Verwendungszweck

Der Media- / DVI-Konverter wird verwendet, um Videosignale einer oder mehrerer Videoquellen (Computer, CPU, Kamera, DVD-Player) in das DVI-D-Format zu wandeln und auszugeben.

Der Media- / DVI-Konverter kann als Umschalter (Switch) zwischen den gleichzeitig anliegenden Eingangssignalen verwendet werden.

Der Media- / DVI-Konverter kann weiterhin als Scaler zur Skalierung der Videosignale auf ein gewünschtes Ausgangsformat verwendet werden.

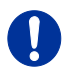

#### Einsatz im Wohnbereich

Dies ist eine Einrichtung der Klasse A. Diese Einrichtung kann im Wohnbereich Funkstörungen verursachen; in diesem Fall kann vom Betreiber verlangt werden, angemessene Maßnahmen durchzuführen

Diese Erklärung bescheinigt die Übereinstimmung mit den genannten Richtlinien, ist jedoch keine Beschaffenheits- oder Haltbarkeitsgarantie. Die Sicherheits- und Installationshinweise in dieser Anleitung und die Empfehlungen zu Länge und Art der Anschluss- und Verbindungskabel müssen eingehalten werden.

# 3.2 System-Übersicht

Der Media- / DVI-Konverter wird über die mitgelieferten Kabel bzw. andere geeignete Videokabel an die Videoquelle(n) (z. B. Computer, CPU, Kamera, DVD-Player, SPS-Steuerung) angeschlossen.

Am Ausgang wird der DVI-D-Monitor angeschlossen.

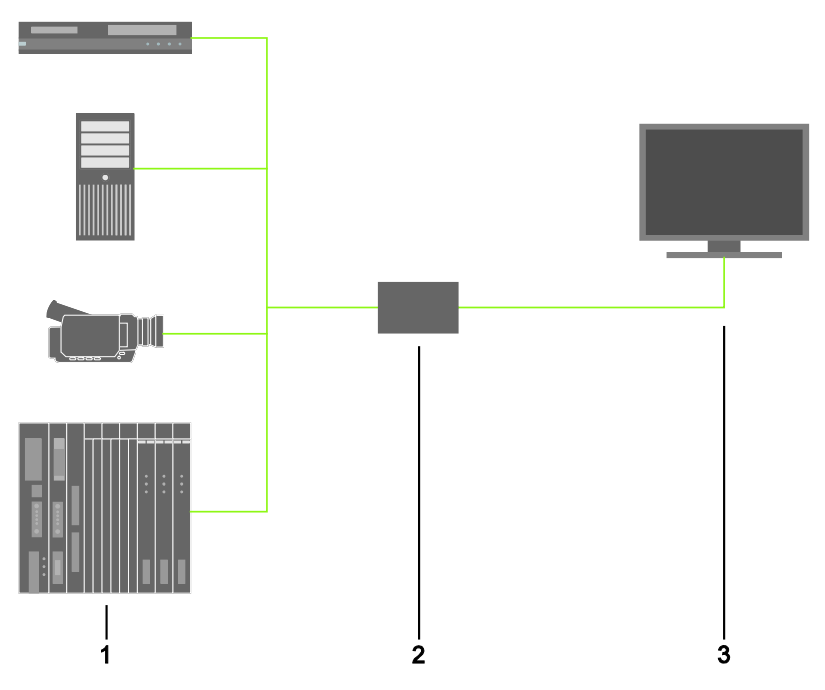

System-Übersicht

- 1 Quellen (DVD-Player, Computer, Kamera, SPS-Steuerung)
- 2 Media- / DVI-Konverter
- 3 Monitor

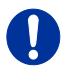

Installationsbeispiele finden Sie in Kapitel 4.3, Seite 19.

## 3.3 Gerätetypen

| Тур        | Beschreibung                                                                                                    |
|------------|----------------------------------------------------------------------------------------------------|
| K238-5V    | Media- / DVI-Konverter für VGA- / DVI-Input<br>(bis 1920x1200)                                                                                             |
| K238-5V-S  | Media- / DVI-Konverter für VGA- / DVI-Input<br>(bis 1920x1200) und serieller Option                                                                        |
| K238-5VE   | Media- / DVI-Konverter für VGA- / DVI-Input<br>(bis 1920x1200) sowie Video (Y/C) / Component<br>(YPbPr) / FBAS und CGA / EGA / MDA                         |
| K238-5VE-S | Media- / DVI-Konverter für VGA- / DVI-Input<br>(bis 1920x1200) sowie Video (Y/C) / Component<br>(YPbPr) / FBAS und CGA / EGA / MDA und serieller<br>Option |
| K238-5VS   | Media- / DVI-Konverter für VGA- / DVI-Input<br>(bis 1920x1200) sowie Video (Y/C) / Component<br>(YPbPr) / FBAS und (HD-)SDI                                |
| K238-5VS-S | Media- / DVI-Konverter für VGA- / DVI-Input<br>(bis 1920x1200) sowie Video (Y/C) / Component<br>(YPbPr) / FBAS und (HD-)SDI und serieller Option           |
| K238-5FBNC | Media- / DVI-Konverter für RGB- / VGA- / DVI-Input<br>(bis 1920x1200) mit separatem 5x BNC RGB-Input                                                       |

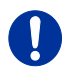

Die folgenden KVM-Extender verhalten sich eingangsseitig wie der Media-/ DVI-Konverter K238-5V: K477-xxxxV, L474-xxxxV.

## 3.4 Einbauoptionen

| Тур        | Beschreibung                                                                                    |
|------------|-------------------------------------------------------------------------------------------------|
| 455-4G     | 19"/1HE Rackmount-Kit für den Einbau von bis zu<br>4 Geräten vom Typ K238-5V                    |
| 474-VRMK   | 19"/1HE Rackmount-Kit für den Einbau von bis zu<br>3 Geräten vom Typ K238-5VE, -5VS oder -5FBNC |
| 455-1K     | Befestigungsplatte für Schraubmontage<br>(Typ K238-5V)                                          |
| 455-2K     | Befestigungsplatte für Schnappmontage<br>(Typ K238-5V)                                          |
| 474-VPLATE | Befestigungsplatte für Schraub- oder Schnappmontage (Typ K238-5VE, -5VS oder -5FBNC)            |

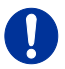

Die Media- / DVI-Konverter und die mitgelieferten Netzteile können warm werden, aus diesem Grund ist eine Installation in geschlossenen Räumen ohne Luftzirkulation nicht zulässig.

Beim Einbau in Schaltschränke sind über den Extendern mindestens 0,5 HE Freiraum zur Belüftung erforderlich.

## 3.5 Zubehör

| Тур     | Beschreibung                                                           |
|---------|------------------------------------------------------------------------|
| 238-BCA | Videoadapter (BNC-Stecker auf Cinch-Stecker)                           |
| 238-BNC | RGB-Anschlusskabel 2,0 m (5-fach BNC-Stecker)                          |
| 238-EGA | EGA-Anschlusskabel 1,8 m (D-Sub 9-Stecker)                             |
| 238-IR  | Infrarot-Fernbedienung                                                 |
| 238-RCA | Component-Video-Anschlusskabel 1,5 m (3-fach RCA-<br>Stecker)          |
| 238-SDI | SDI-Anschlusskabel 1,8 m (BNC-Stecker)                                 |
| 238-SV  | S-Video-Anschlusskabel 3,0 m (Mini-DIN-Stecker, 4-polig)               |
| 260-5U  | Internationales Netzteil 100240VAC / 5VDC / 4 A                        |
| 436-AA  | VGA-Anschlusskabel 1,8 m (VGA-Stecker auf DVI-I-<br>Stecker)           |
| 436-DB1 | RGB- / DVI-Anschlusskabel 0,2 m (5-fach BNC-Stecker auf DVI-D-Stecker) |
| 436-ID  | DVI-D-Anschlusskabel 1,8 m (DVI-D-Stecker)                             |

## 3.6 Geräteansichten

### 3.6.1 Typ K238-5V

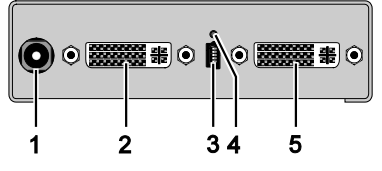

Rückseite

- 1 Anschluss für 5VDC-Netzteil
- 2 Input: DVI-I (VGA)
- 3 Programmierbuchse
- 4 IR-Empfänger für die Fernbedienung
- 5 Output: DVI-D

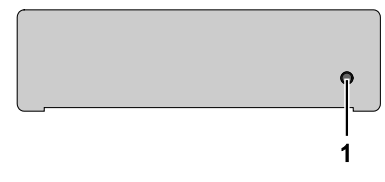

#### Vorderseite

## 3.6.2 Typ K238-5VE

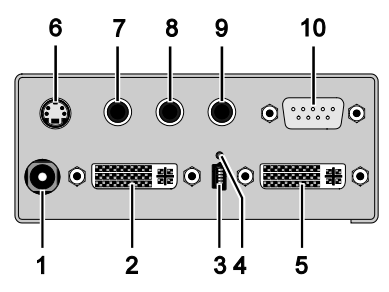

#### Rückseite

- 1 Anschluss für 5VDC-Netzteil
- 2 Input: DVI-I (VGA)
- 3 Programmierbuchse
- 4 IR-Empfänger für die Fernbedienung
- 5 Output: DVI-D
- 6 Input: S-Video (Y/C)
- 7 Input: FBAS 1 bzw. YPbPr (Pr)
- 8 Input: FBAS 2 bzw. YPbPr (Y)
- 9 Input: FBAS 3 bzw. YPbPr (Pb)
- 10 Input: EGA

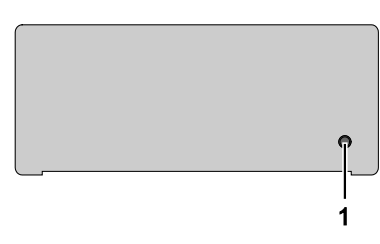

#### Vorderseite

### 3.6.3 Typ K238-5VS

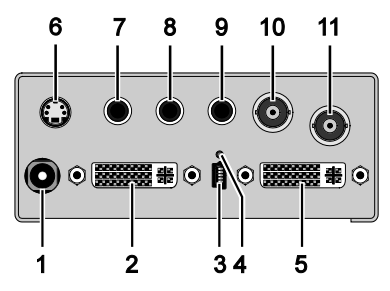

Rückseite

- 1 Anschluss für 5VDC-Netzteil
- 2 Input: DVI-I (VGA)
- 3 Programmierbuchse
- 4 IR-Empfänger für die Fernbedienung
- 5 Output: DVI-D
- 6 Input: S-Video (Y/C)
- 7 Input: FBAS 1 bzw. YPbPr (Pr)
- 8 Input: FBAS 2 bzw. YPbPr (Y)
- 9 Input: FBAS 3 bzw. YPbPr (Pb)
- 10 Input: FBAS 4
- 11 Input: (HD-)SDI

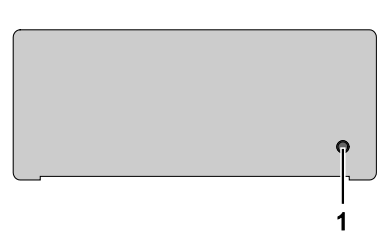

#### Vorderseite

## 3.6.4 Typ K238-5FBNC

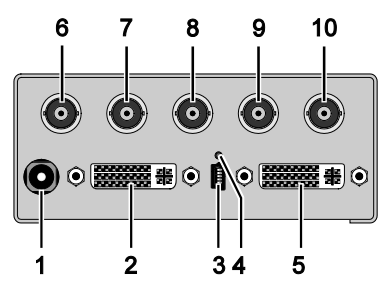

Rückseite

- 1 Anschluss für 5VDC-Netzteil
- 2 Input: DVI-I (VGA)
- 3 Programmierbuchse
- 4 IR-Empfänger für die Fernbedienung
- 5 Output: DVI-D
- 6 Input: RGB (rot)
- 7 Input: RGB (grün)
- 8 Input: RGB (blau)
- 9 Input: RGB (H-/Compos. Sync, RGBs)
- 10 Input: RGB (V-Sync)

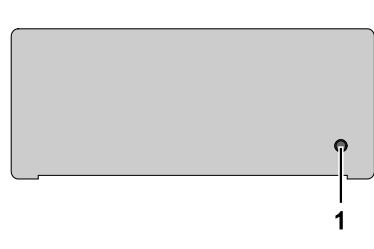

#### Vorderseite

# 3.7 Diagnose-LEDs

Ihr Media- / DVI-Konverter ist mit folgender LED zur Statusanzeige ausgestattet:

#### Typ K238-5V

#### Typ K238-5VE / -VS / -FBNC

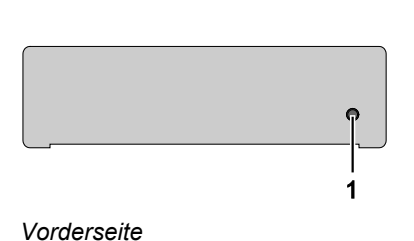

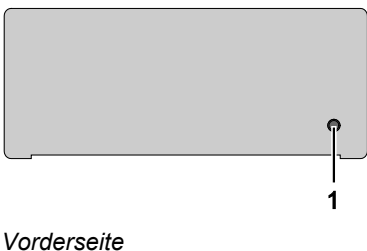

#### LED 1: Diagnose des Verbindungsstatus des Media- / DVI-Konverter

| LED Farbe |            | Bedeutung am Eingang           | Bedeutung am<br>Monitor |
|-----------|------------|--------------------------------|-------------------------|
| Rot       |            | Kein Eingangsignal             | Monitor nicht erkannt   |
| Dunkelrot |            | Auflösung nicht<br>unterstützt | Monitor nicht erkannt   |
| Grün      | $\bigcirc$ | Aktives Videosignal            | Monitor nicht erkannt   |
| Blau      |            | Kein Eingangssignal            | Monitor erkannt         |
| Violett   |            | Auflösung nicht<br>unterstützt | Monitor erkannt         |
| Hellblau  |            | Aktives Videosignal            | Monitor erkannt         |

# 4 Installation

## 4.1 Lieferumfang prüfen

#### Prüfen Sie, ob folgende Teile im Lieferumfang enthalten sind:

- Media- / DVI-Konverter-Gerät
- 5VDC internationales Tischnetzteil
- Länderspezifisches Netzanschlusskabel
- Quick Setup (Kurzanleitung)
- VGA-Anschlusskabel 1,8 m (VGA-Stecker auf DVI-I-Stecker)

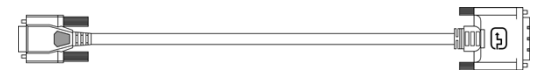

• Infrarot-Fernbedienung

#### Zusätzlich bei K238-5VE:

EGA-Anschlusskabel 1,8 m (D-Sub 9-Stecker)

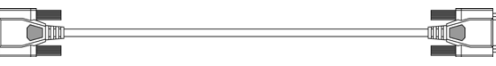

Component-Video-Anschlusskabel 1,5 m (3-fach RCA-Stecker)

S-Video-Anschlusskabel 3,0 m (Mini-DIN-Stecker, 4-polig)

#### Zusätzlich bei K238-5VS:

• SDI-Anschlusskabel 2,0 m (BNC-Stecker)

Component-Video-Anschlusskabel 1,5 m (3-fach RCA-Stecker)

S-Video-Anschlusskabel 3,0 m (Mini-DIN-Stecker, 4-polig)

#### Zusätzlich bei K238-5FBNC:

• RGB-Anschlusskabel 2,0 m (5-fach BNC-Stecker).

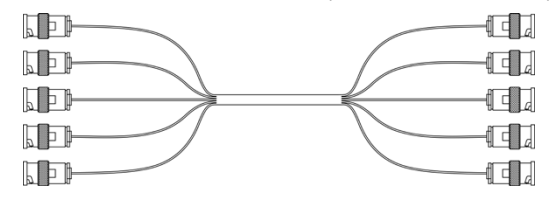

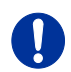

Sollte etwas fehlen, setzen Sie sich mit Ihrem Händler in Verbindung.

# 4.2 System anschließen

Erstanwendern empfehlen wir, das System zuerst in einer Testumgebung aufzubauen, die sich auf einen einzelnen Raum beschränkt. Probleme bei der Verkabelung lassen sich so leichter finden und lösen.

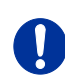

➔ Stellen Sie sicher, dass Ihre Verbindungskabel, Schnittstellen und die Handhabung der Geräte den Anforderungen entsprechen (siehe Kapitel 7, Seite 43).

- 1. Schalten Sie alle Geräte aus.
- 2. Verbinden Sie den Monitor mit dem Media- / DVI-Konverter.
- Verbinden Sie die Quelle (z. B. Computer, Video-Kamera oder Steuergerät) mit Hilfe der mitgelieferten Anschlusskabel mit dem Media- / DVI-Konverter. Achten Sie auf einen zugfreien Anschluss der Kabel.
- 4. Verbinden Sie das mitgelieferte 5VDC-Netzteil mit dem Media- / DVI-Konverter.
- 5. Schalten Sie das System ein.

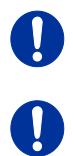

Beim Einschalten empfehlen wir folgende Reihenfolge: Monitor – Media- / DVI-Konverter – Quelle.

Ziehen Sie immer zuerst das Netzteil vom Media- / DVI-Konverter ab, bevor Sie diesen über ein Mini-USB-Kabel mit einem Rechner verbinden, um beispielsweise Updates durchzuführen.

## 4.3 Installationsbeispiele

Dieser Teil zeigt beispielhaft typische Installationen des Media- / DVI-Konverters:

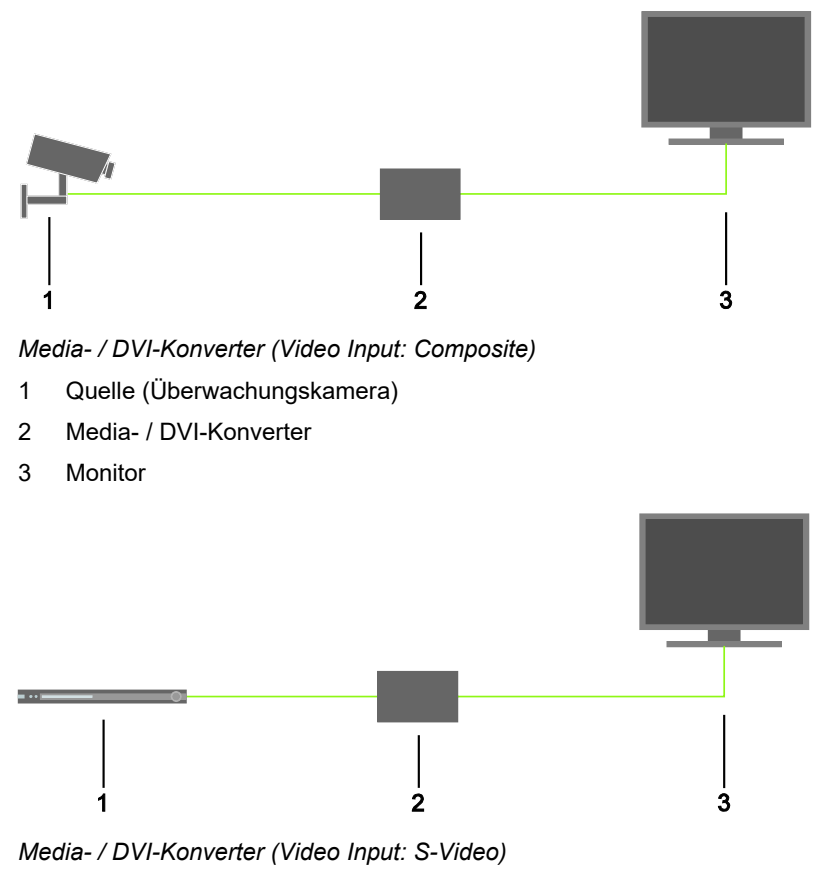

- 1 Quelle (DVD-Player)
- 2 Media- / DVI-Konverter
- 3 Monitor

# 5 Konfiguration

### 5.1 Infrarot-Fernbedienung

Die Konfiguration des Media- / DVI-Konverter erfolgt mit einem On-Screen-Display (OSD) und einer Infrarot-Fernbedienung zur Navigation durch die Menüpunkte des OSD.

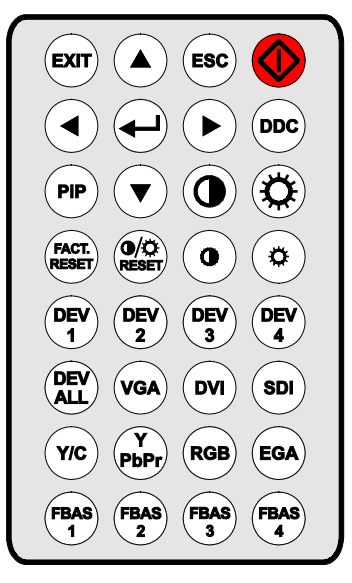

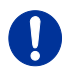

Im OSD funktionieren nur die Tasten der Infrarot-Fernbedienung, die für die Navigation durch das Menü notwendig sind (rote Funktionstaste, Taste <\_J>, Taste <EXIT>, Taste <ESC> und Cursortasten <<>>, <>>, <>>, <>>, <>>).

| Taste | Beschreibung                   |
|-------|--------------------------------|
|       | OSD aufrufen oder Menü wählen. |
|       | OSD aufrufen oder Menü wählen. |

# Konfiguration

| Taste          | Beschreibung                                                                             |
|----------------|------------------------------------------------------------------------------------------|
| EXIT           | OSD verlassen.                                                                           |
| ESC            | Aktuelles Menü verlassen und nächst höhere<br>Menüebene öffnen.                          |
|                | Im OSD navigieren.<br>Parameterwerte mit Cursortasten <◀> und <▶><br>auswählen .         |
| DDC            | DDC des angeschlossenen Monitors übertragen<br>und verwenden.                            |
| PiP            | Automatische Konfiguration des Bildes<br>durchführen (nur bei VGA- / RGB- / EGA-Eingang) |
|                | Bildkontrast / Bildhelligkeit einstellen.                                                |
| FACT.<br>RESET | Media- / DVI-Konverter auf Werkseinstellungen<br>zurücksetzen.                           |
| RESET          | Bildkontrast / Bildhelligkeit auf Werkseinstellungen zurücksetzen.                       |

| Taste                                        | Beschreibung                                                                                         |
|----------------------------------------------|----------------------------------------------------------------------------------------------------|
| DEV<br>1 DEV<br>2<br>DEV<br>3 DEV<br>4       | Bei der Benutzung mehrerer Konverter:<br>Einzelgerät für OSD-Zugriff auswählen.                      |
| ALL                                          | Bei der Benutzung mehrerer Konverter: Alle<br>Geräte für OSD-Zugriff per Fernbedienung<br>auswählen. |
| VGA DVI<br>SDI                               | Eingangssignal VGA, DVI oder SDI wählen.                                                             |
| Y/C Y<br>PbPr<br>RGB EGA                     | Eingangssignal wählen:<br>• Y/C (S-Video)<br>• YPbPr (Component Video)<br>• RGB<br>• EGA             |
| FBAS     FBAS       1     2       FBAS     4 | Eingangssignal FBAS 1–3 (Cinch) oder FBAS 4 (BNC) wählen.                                            |

## 5.2 Ansteuerung über Tastatur

Der Media- / DVI-Konverter bietet in Verbindung mit einem KVM-Extender bzw. als DVI-I-Onboard-Variante eines KVM-Extenders die Möglichkeit der Ansteuerung mittels Tastatur.

Der Media- / DVI-Konverter ist hierfür mit einem eigenen Kommando-Modus ausgestattet. Durch diesen können im Betrieb mit Tastatur-Kommandos einzelne Funktionen aufgerufen werden sowie die Steuerung des integrierten On-Screen-Displays (OSD) vorgenommen werden.

Der Kommando-Modus wird durch eine Tastatur-Sequenz ('Hot Key') aufgerufen und mit <Esc> verlassen. Zur Kontrolle blinken im Kommando-Modus an der Tastatur die LEDs **Shift** und **Scroll**.

#### Direktansteuerung

Die folgende Tabelle enthält die Tastatur-Kommandos zum Aufrufen und Verlassen des Kommando-Modus sowie zur direkten Ansteuerung verschiedener Konverterfunktionen.

| Funktion                                                                              | Tastatur-Kommando                                              |
|---------------------------------------------------------------------------------------|----------------------------------------------------------------|
| Aufruf des Kommando-Modus<br>(Default-Einstellung)                                    | 2x <left shift=""> (bzw. 'Hot Key'), <v></v></left>            |
| Beenden des Kommando-Modus                                                            | <left shift=""> + <esc></esc></left>                           |
| Bildeinstellungen automatisch<br>konfigurieren (nur bei VGA- /<br>RGB- / EGA-Eingang) | 2x <left shift="">, <v>, <a></a></v></left>                    |
| Das Gerät auf Werkseinstellungen zurücksetzen                                         | 2x <left shift="">, <v>, <r></r></v></left>                    |
| Direktanwahl Eingangssignal VGA                                                       | 2x <left shift="">, <v>, <f1>, <enter></enter></f1></v></left> |
| Direktanwahl Eingangssignal DVI                                                       | 2x <left shift="">, <v>, <f2>, <enter></enter></f2></v></left> |
| Direktanwahl Eingangssignal SDI<br>(modulabhängig)                                    | 2x <left shift="">, <v>, <f3>, <enter></enter></f3></v></left> |
| Direktanwahl Eingangssignal Y/C<br>(S-Video, modulabhängig)                           | 2x <left shift="">, <v>, <f4>, <enter></enter></f4></v></left> |
| Direktanwahl Eingangssignal<br>YPbPr (Component Video,<br>modulabhängig)              | 2x <left shift="">, <v>, <f5>, <enter></enter></f5></v></left> |
| Direktanwahl Eingangssignal RGB (modulabhängig)                                       | 2x <left shift="">, <v>, <f6>, <enter></enter></f6></v></left> |

| Funktion                                              | Tastatur-Kommando                                                    |
|-------------------------------------------------------|----------------------------------------------------------------------|
| Direktanwahl Eingangssignal EGA<br>(modulabhängig)    | 2x <left shift="">, <v>, <f7>, <enter></enter></f7></v></left>       |
| Direktanwahl Eingangssignal<br>FBAS 1 (modulabhängig) | 2x <left shift="">, <v>, <f8>, <enter></enter></f8></v></left>       |
| Direktanwahl Eingangssignal<br>FBAS 2 (modulabhängig) | 2x <left shift="">, <v>, <f9>, <enter></enter></f9></v></left>       |
| Direktanwahl Eingangssignal<br>FBAS 3 (modulabhängig) | 2x <left shift="">, <v>, <f10>,<br/><enter></enter></f10></v></left> |
| Direktanwahl Eingangssignal<br>FBAS 4 (modulabhängig) | 2x <left shift="">, <v>, <f11>,<br/><enter></enter></f11></v></left> |

#### **OSD-Ansteuerung**

Die folgende Tabelle enthält die Tastatur-Kommandos zum Aufruf und Verlassen des OSDs sowie zur Navigation und Konfiguration.

| Funktion                                                                     | Tastatur-Kommando                                         |
|------------------------------------------------------------------------------|-----------------------------------------------------------|
| Öffnen des OSD                                                               | 2x <left shift="">, <v>, <o></o></v></left>               |
| Beenden des OSD                                                              | <esc></esc>                                               |
| Navigation nach unten im Menü                                                | <cursor down=""></cursor>                                 |
| Navigation nach oben im Menü                                                 | <cursor up=""></cursor>                                   |
| Menüauswahl                                                                  | <enter></enter>                                           |
| Verlassen eines Untermenüs                                                   | <backspace></backspace>                                   |
| Änderung von Einstellungen in<br>Untermenüs bzw. Parameterwerte<br>auswählen | <cursor right=""> bzw. <cursor left=""></cursor></cursor> |

# 5.3 On-Screen-Display (OSD)

Über das On-Screen-Display (OSD) können alle Einstellungen am Media- / DVI-Konverter vorgenommen werden.

#### Allgemeiner Aufbau des OSD:

|   | Brightness | 50         |
|---|------------|------------|
|   | Contrast   | 50         |
|   | Hue        |            |
|   | Saturation |            |
|   | Sharpness  | 49         |
| 1 | Color      | $\Diamond$ |

Die linke Spalte zeigt die Hauptmenüauswahl an, die rechte Spalte die aktuellen Untermenüs mit den jeweiligen Einstellmöglichkeiten.

Im Folgenden werden die einzelnen Einstellungs- und Konfigurationsmöglichkeiten für den Media- / DVI-Konverter beschrieben.

## 5.3.1 Hauptmenü "Farbeinstellungen"

In diesem Menü können farbspezifische Einstellungen und Konfigurationen am Media- / DVI-Konverter vorgenommen werden.

|    | Brightness | 50         |
|----|------------|------------|
|    | Contrast   | 50         |
|    | Hue        |            |
|    | Saturation |            |
| 1  | Sharpness  | 49         |
| 20 | Color      | $\Diamond$ |

Menüansicht "Farbeinstellungen"

| Menüpunkt  | Beschreibung                                                              |
|------------|---------------------------------------------------------------------------|
| Brightness | Helligkeit einstellen                                                     |
| Contrast   | Kontrast einstellen                                                       |
| Hue        | Farbton ändern und einstellen<br>(nur bei Videoeingangssignalen wählbar). |
| Saturation | Farbsättigung einstellen<br>(nur bei Videoeingangssignalen wählbar).      |
| Sharpness  | Schärfe einstellen                                                        |
| Color      | Untermenü "Color" aufrufen (siehe Kapitel 5.3.1.1,<br>Seite 27).          |

## 5.3.1.1 Untermenü "Color"

In diesem Untermenü können erweiterte Farbeinstellungen des Bildes vorgenommen werden (nur bei VGA- / RGB- / EGA-Eingang).

|   | Auto Colo  | r 📃       | ٨    |
|---|------------|-----------|------|
|   | Color Terr | nperature | USER |
|   | sRGB       |           | Off  |
|   | Red        |           | 100  |
| 1 | Green      |           | 100  |
| 2 | Blue       |           | 100  |

Menüansicht "Color"

| Menüpunkt         | Beschreibung                                                          |
|-------------------|-----------------------------------------------------------------------|
| Auto Color        | Farbwerte automatisch einstellen                                      |
| Color Temperature | Farbtemperatur einstellen                                             |
| sRGB              | Standard-RGB-Farbraum verwenden (Farboptimierung für Röhrenmonitore). |
| Red               | Roten Farbbereich einstellen                                          |
| Green             | Grünen Farbbereich einstellen                                         |
| Blue              | Blauen Farbbereich einstellen                                         |

## 5.3.2 Hauptmenü "Bildeinstellungen"

In diesem Menü können spezifische Bildeinstellungen am Media- / DVI-Konverter vorgenommen werden.

| U  |                    |            |
|----|--------------------|------------|
| IJ | Auto Configuration | ♦          |
|    | Phase              | 0          |
|    | Clock              | 2200       |
|    | Width              | 1920       |
|    | Height             | 1080       |
| 2  | Display Control    | $\Diamond$ |

Menüansicht "Bildeinstellungen"

| Menüpunkt          | Beschreibung                                                                                                    |  |
|--------------------|----------------------------------------------------------------------------------------------------|--|
| Auto Configuration | Bildeinstellungen automatisch konfigurieren (nur<br>bei VGA- / RGB- / EGA-Eingang).                                                                                                    |  |
| Phase              | Pixelphase einstellen, d. h. der besten Stelle für die<br>Analog- / Digital-Wandlung innerhalb eines Pixels<br>(nur bei VGA- / RGB- / EGA-Eingang).                                                                                                    |  |
|                    | anandi Balanta Zantara angenera                                                                                                    |  |
|                    | and a state of the state of the |  |
|                    | and a set of the set of the set o |  |
|                    | ter angele angele angel |  |
|                    |                                                                                                    |  |
|                    | and the second second s |  |
|                    | And Otorination ( ) ( ) ( ) ( ) ( ) ( ) ( ) ( ) ( ) (                                                                                                    |  |

# Konfiguration

| Menüpunkt       | Beschreibung                                                                                                    |
|-----------------|----------------------------------------------------------------------------------------------------|
| Clock           | Pixelclock einstellen. Der Pixelclock gibt die<br>maximale Anzahl der auf dem Monitor horizontal<br>darstellbaren Pixel an. Auch nicht sichtbare und<br>inaktive Pixel werden mitgezählt (nur bei VGA- /<br>RGB- / EGA-Eingang). |
| Width           | Breite des Bildes anhand der Pixelzahl einstellen.                                                                                                    |
| Height          | Höhe des Bildes anhand der Pixelzahl einstellen.                                                                                                    |
| Display Control | Untermenü "Display Control" aufrufen (siehe<br>Kapitel 5.3.2, Seite 28).                                                                                                    |

## 5.3.2.1 Untermenü "Display Control"

In diesem Untermenü können Einstellungen zur Bilddarstellung vorgenommen werden.

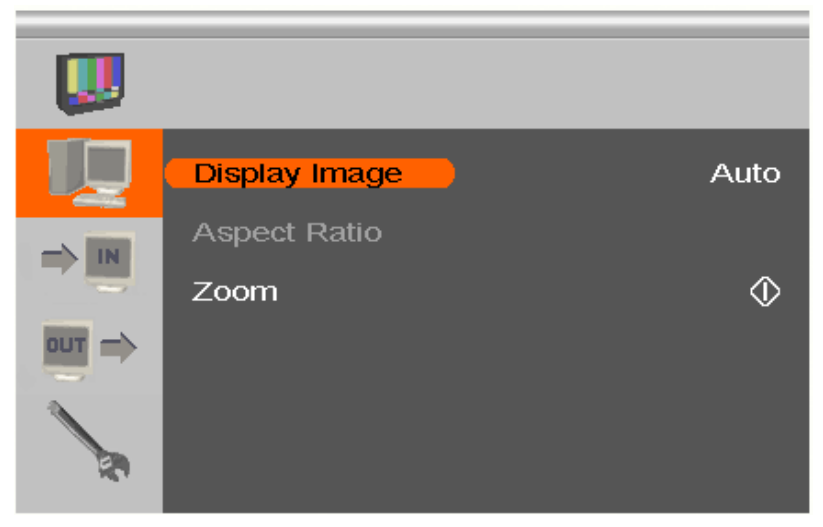

Menüansicht "Display Control"

| Menüpunkt     | Beschreibung                                                                                                    |
|---------------|----------------------------------------------------------------------------------------------------|
| Display Image | <ul> <li>Darstellungsoption auswählen:</li> <li>"Auto": Bild automatisch auf die maximale<br/>Skalierung einstellen</li> <li>"Aspect": Seitenverhältnis manuell einstellen</li> <li>"1:1": Bild in Originalgröße mit schwarzem<br/>Rand wiedergeben</li> <li>"Panoramic": Bild auf eine nicht lineare<br/>Skalierung einstellen (nur wählbar bei Video-<br/>Eingang).</li> </ul> |
| Aspect Ratio  | Seitenverhältnis auswählen:<br>"Auto", "4:3", "14:9", "16:9" oder ">16:9"<br>(nur wählbar, wenn "Display Image" auf<br>"Aspect Ratio" gestellt ist).                                                                                                    |
| Zoom          | Bild vergrößern sowie die Position der<br>Vergrößerung bestimmen (nicht in Verbindung mit<br>Onboard-DVI-I-Extendern).                                                                                                    |

### 5.3.3 Hauptmenü "Eingangseinstellungen"

In diesem Menü können spezifische Einstellungen am Eingang des Media- / DVI-Konverters vorgenommen werden.

| U |                   |               |
|---|-------------------|---------------|
|   | Input Select      | VGA           |
|   | Channel           |               |
|   | Select Resolution | 131           |
|   | Sync Options      | Auto          |
|   | Video Input       |               |
| 2 | 1920 x 1080 6     | 0 Hz 67500 Hz |

| Menüansicht | "Eingangsei | nstellungen" |
|-------------|-------------|--------------|
|-------------|-------------|--------------|

| Menüpunkt         | Beschreibung                                                                                                    |  |
|-------------------|----------------------------------------------------------------------------------------------------|--|
| Input Select      | Eingangssignal wählen                                                                                                    |  |
| Channel           | <ul> <li>Bei FBAS-Eingangssignal: Composite-Kanal<br/>wählen.</li> </ul>                                                          |  |
|                   | <ul> <li>Bei EGA-Eingang: EGA-, CGA- oder MDA-<br/>Signal wählen.</li> </ul>                                                      |  |
| Select Resolution | Videomode passend zum Eingangssignal wählen<br>(unterstützte Videomodes siehe Kapitel 7.2,<br>Seite 45).                          |  |
|                   | Übernahme durch Verlassen des Menüs (Monitor wird kurzzeitig dunkel).                                                             |  |
| Sync Options      | Art der Synchronisation des RBG-Signals einstellen.                                                                               |  |
|                   | <ul><li>Die Art hängt vom eingehenden RGB-Signal ab.</li><li>"Auto": automatischer Abgleich</li></ul>                             |  |
|                   | <ul> <li>"Composite (CS)" oder "Sync On Green<br/>(SOG)": manueller Abgleich bei Bildfehlern<br/>(nur bei RGB-Eingang)</li> </ul> |  |
| Video Input       | Anzeige des gewählten Videomodes                                                                                                  |  |

### 5.3.4 Hauptmenü "Ausgangseinstellungen"

In diesem Menü können spezifische Einstellungen am Ausgang des Media- / DVI-Konverters vorgenommen werden.

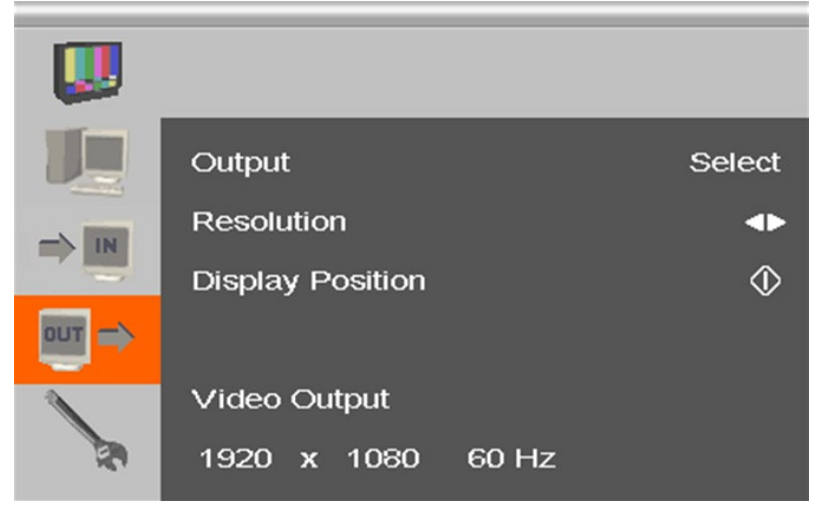

Menüansicht "Ausgangseinstellungen"

| Menüpunkt | Beschreibung                                                                                                    |
|-----------|----------------------------------------------------------------------------------------------------|
| Output    | Ausgangsauflösung wählen:                                                                                                    |
|           | <ul> <li>"DDC": bevorzugte Auflösung der Monitor-<br/>DDC am Ausgang verwenden</li> </ul>                                          |
|           | <ul> <li>"Select": im Menüpunkt "Resolution" zwischen<br/>verschiedenen vordefinierten Ausgangs-<br/>auflösungen wählen</li> </ul> |
|           | <ul> <li>"1:1": Eingangsauflösung als Ausgangs-<br/>auflösung verwenden</li> </ul>                                                 |
|           | Hinweis:                                                                                                    |
|           | Die Option "DDC" ist nicht in Verbindung mit<br>Onboard-DVI-I-Extendern verfügbar.                                                 |

| Menüpunkt        | Beschreibung                                                                                                    |
|------------------|----------------------------------------------------------------------------------------------------|
| Resolution       | Nur wählbar, wenn "Output" auf "Factory"<br>eingestellt ist: Vordefinierte Ausgangsauflösung<br>wählen.                                                                                     |
|                  | Eine höhere Auflösung lässt sich jederzeit wählen.<br>Bei der Wahl einer niedrigeren Auflösung muss die<br>Zahl der Ausgangspixel folgende Regel einhalten:<br>• Horizontal: mindestens 50% |
|                  | Vertikal: mindestens 33%                                                                                                    |
|                  | (nicht in Verbindung mit Onboard-DVI-I-Extendern)                                                                                                    |
| Display Position | Bildposition manuell einstellen                                                                                                    |
| Video Output     | Anzeige der gewählten Ausgangsauflösung                                                                                                    |

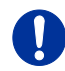

- Generell können Graphikinhalte mit bis zu 2 Megapixeln skaliert werden (1920x1080).
- Größere Auflösungen, z. B. 1920x1200, sind nicht beliebig skalierbar und werden ggf. 1:1 übertragen.
- Bei Skalierungen von Auflösungen größer oder gleich 1280x1024 findet eine Reduzierung der Farbtiefe auf 16 Bit YCbCr statt.

## 5.3.5 Hauptmenü "Allgemeine Einstellungen"

In diesem Menü können allgemeine Einstellungen am Media- / DVI-Konverter vorgenommen werden.

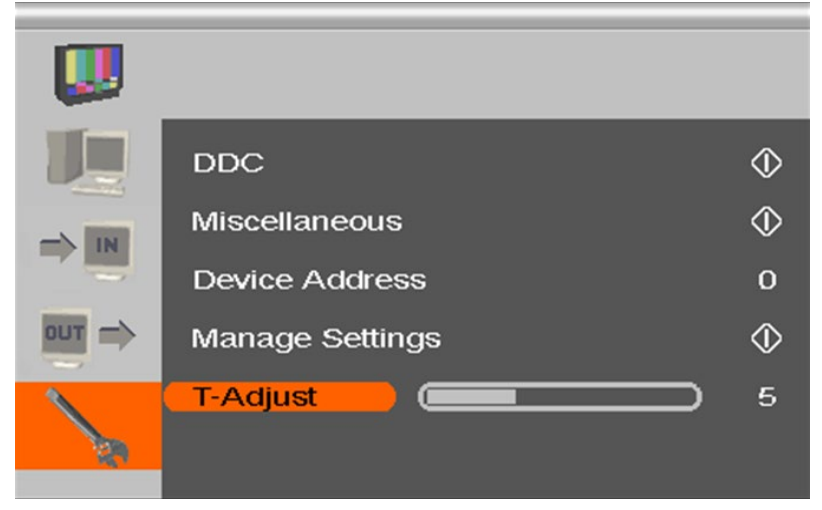

Menüansicht "Allgemeine Einstellungen"

| Menüpunkt       | Beschreibung                                                                                                    |
|-----------------|----------------------------------------------------------------------------------------------------|
| DDC             | Untermenü "DDC" aufrufen (siehe Kapitel 5.3.3,<br>Seite 31).                                                                                                    |
| Miscellaneous   | Untermenü "Miscellaneous" aufrufen (siehe<br>Kapitel 5.3.4, Seite 32).                                                                                                    |
| Device Address  | Gerätekennung vergeben.<br>Die Gerätekennung dient dazu, bei der Benutzung<br>der Infrarot-Fernbedienung das Gerät eindeutig zu<br>identifizieren, damit Einstellungen nur für das<br>gewünschte Gerät vorgenommen werden können. |
| Manage Settings | Vorhandene Geräteeinstellungen speichern<br>("Save"). Diese können bei Bedarf wieder geladen<br>werden ("Load"), z. B. nach einem Firmware-<br>Update.                                                                            |
| T-Adjust        | Bildstörungen bei Erwärmung des Geräts kompensieren.                                                                                                    |

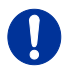

Speichern Sie Ihre Geräteeinstellungen, falls Sie umfangreiche Einstellungen vorgenommen haben oder ein Firmware-Update vornehmen wollen.

### 5.3.5.1 Untermenü "DDC"

In diesem Untermenü können DDC-spezifische Einstellungen vorgenommen werden. Die DDC-Informationen sind für die Ausgangseinstellungen sowie beim Anschluss eines Computers bzw. einer CPU relevant.

|          | Read DDC    |             | ٩          |
|----------|-------------|-------------|------------|
|          | Change DDC  |             | $\Diamond$ |
|          | Factory DDC |             | $\Diamond$ |
|          |             |             |            |
| <b>N</b> | MON:        | PLE2407HDSD | DVI        |
| 69       | DEV:        | PLE2407HDSD | VGA        |

Menüansicht "DDC"

| Menüpunkt   | Beschreibung                                                                                                    |  |
|-------------|----------------------------------------------------------------------------------------------------|--|
| Read DDC    | Monitor-DDC als Geräte-DDC verwenden und als<br>DVI- bzw. VGA-DDC speichern.                                        |  |
| Change DDC  | Geräte-DDC als DVI- bzw. VGA-DDC speichern.                                                                         |  |
| Factory DDC | Werks-DDC "VGA2DVI" als Geräte-DDC verwenden.                                                                       |  |
| MON:        | Anzeige von Name und Typ der Monitor-DDC.                                                                           |  |
| DEV:        | Anzeige von Name und Typ der Geräte-DDC, die<br>vom Media- / DVI-Konverter am DVI-I-Eingang<br>bereitgestellt wird. |  |

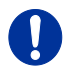

Beim Speichern einer DDC als DVI- oder VGA-DDC muss die Auswahl zum Videosignal der Quelle (VGA oder DVI) passen (siehe Kapitel 5.3.2.1, Seite 30: Menüpunkt "Input Select").

## 5.3.5.2 Untermenü "Miscellaneous"

In diesem Untermenü können verschiedene gerätespezifische Einstellungen vorgenommen werden.

|          | Auto Adjust       | On         |
|----------|-------------------|------------|
|          | Refresh Rate      | 60 Hz      |
|          | Video Processing  | $\diamond$ |
|          | VBI Processing    | $\diamond$ |
| 1        | OSD Configuration | $\diamond$ |
| <i>b</i> | Factory Reset     | \$         |

Menüansicht "Miscellaneous"

| Menüpunkt         | Beschreibung                                                                                                    |  |  |
|-------------------|----------------------------------------------------------------------------------------------------|--|--|
| Auto Adjust       | Automatische Konfiguration der Bildeinstellungen<br>nach einer Änderung des Videomodes aktivieren<br>oder deaktivieren. |  |  |
| Refresh Rate      | Bildwiederholfrequenz verändern, wenn der Output auf "DDC" gestellt ist.                                                |  |  |
| Video Processing  | Aktuell nicht verwendet und nicht aktiviert.                                                                            |  |  |
| VBI Processing    | Aktuell nicht verwendet und nicht aktiviert.                                                                            |  |  |
| OSD Configuration | Einstellungen bezüglich der OSD-Darstellung vornehmen.                                                                  |  |  |
| Factory Reset     | Einstellungen auf die Werkseinstellungen zurücksetzen (mit Sicherheitsabfrage).                                         |  |  |

#### Untermenü "OSD Configuration"

In diesem Untermenü können Einstellungen bezüglich der OSD-Darstellung vorgenommen werden.

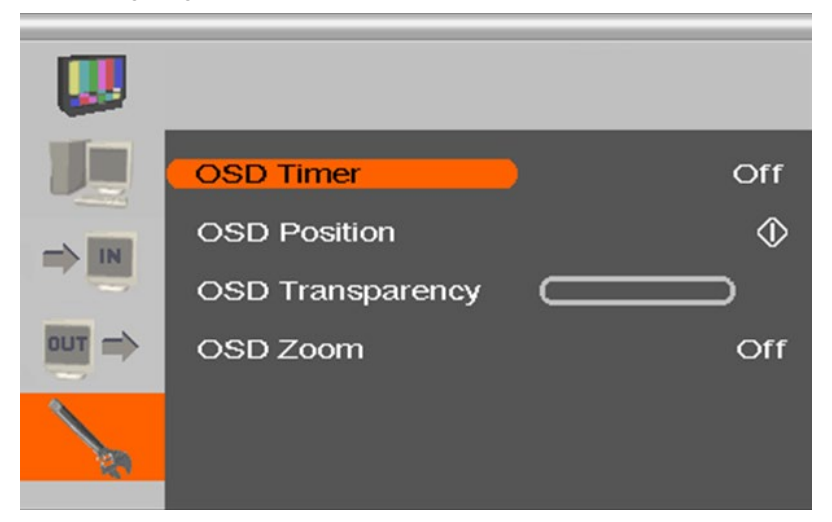

Menüansicht "OSD Configuration"

| Menüpunkt        | Beschreibung                                                                                                 |
|------------------|----------------------------------------------------------------------------------------------------|
| OSD Timer        | Automatisches Ausblenden des OSD nach einer voreingestellten Zeit der Inaktivität aktivieren und einstellen. |
| OSD Position     | Vertikale und horizontale Position des OSD auf<br>dem Bildschirm verändern.                                  |
| OSD Transparency | Transparenz des OSD einstellen                                                                               |
| OSD Zoom         | Vergrößerung der OSD Darstellung aktivieren                                                                  |

# 6 Betrieb

## 6.1 Optimierung der Bildeinstellungen

In der internen Tabelle des Media- / DVI-Konverters sind alle gängigen unterstützten Videomodes vorinstalliert. Entspricht das Eingangssignal einem dieser Videomodes, wird das Signal automatisch erkannt und das Bild dargestellt.

Wenn die Bildqualität nicht zufriedenstellend ist bzw. kein Bild erscheint, gehen Sie wie folgt vor:

- Optimieren Sie die Ausgangseinstellungen (siehe Kapitel 6.1.1, Seite 38). Die Bildwiedergabe wird dadurch an die Eigenschaften des Monitors angepasst.
- 3. Optimieren Sie die Bildeinstellungen für Ihr Eingangssignal (siehe Kapitel 6.1.3, Seite 40).

In Einzelfällen kann es vorkommen, dass keine der Maßnahmen zu einem zufriedenstellenden Ergebnis führt. In diesem Fall füllen Sie den Video-Fragebogen (<u>Download</u>) aus, damit ein benutzerspezifischer Videomode erstellt werden kann.

### 6.1.1 Optimierung der Ausgangseinstellungen

- Bei einem analogen Eingangsignal stellen Sie ein Bild mit möglichst vielen Details auf Ihrer Grafikquelle dar, z. B. Text mit schwarzen Buchstaben auf weißem Grund (oder umgekehrt).
- 2. Öffnen Sie das OSD mit der Infrarot-Fernbedienung.
- 3. Wählen Sie das Hauptmenü "Ausgangseinstellungen" (siehe Kapitel 5.3.3, Seite 31).

- 4. Wählen Sie im Menüpunkt "Output" die Ausgangsauflösung:
  - Wählen Sie "DDC", um die bevorzugte Auflösung der Monitor-DDC zu verwenden.
  - Wenn die bevorzugte Auflösung der Geräte-DDC kein zufriedenstellendes Bild ergibt, wählen Sie "Factory" und wählen Sie im Menüpunkt "Resolution" eine möglichst geeignete Auflösung für den Monitor.
- 5. Verlassen Sie das OSD.

Ein Fenster zur Speicherung der Einstellungen erscheint. Dies kann einige Sekunden dauern.

6. Speichern Sie die Einstellungen.

### 6.1.2 Optimierung der Eingangseinstellungen

Wenn die Bildqualität nicht zufriedenstellend ist bzw. kein Bild erscheint, können Sie bei bestimmten analogen Eingangssignalen (VGA / RGB / EGA) einen Videomode unter Berücksichtigung des Eingangssignals wählen.

- 1. Öffnen Sie das OSD mit der Infrarot-Fernbedienung.
- 2. Wählen Sie das Hauptmenü "Eingangseinstellungen" (siehe Kapitel 5.3.2.1, Seite 30).
- Testen Sie die im Menüpunkt "Select Resolution" aufgeführten empfohlenen Auflösungen durch. Der Menüpunkt ist inaktiv, wenn nur eine Auflösung empfohlen wird.
- 4. Führen Sie einen automatischen Bildabgleich durch:
  - Wählen Sie das Hauptmenü "Bildeinstellungen" (siehe Kapitel 5.3.2, Seite 28).
  - Wählen Sie den Menüpunkt "Auto Configuration". Die Bildgröße kann sich dabei ändern.
- Prüfen Sie das Testbild: Wenn die senkrechten Linien scharf, unverschmiert und ohne Zittern dargestellt werden, war die Einstellung erfolgreich.
- 6. Verlassen Sie das OSD.

Ein Fenster zur Speicherung der Einstellungen erscheint. Dies kann einige Sekunden dauern.

7. Speichern Sie die Einstellungen.

### 6.1.3 Optimierung der Bildeinstellungen

Wenn die Bildqualität nach dem automatischen Bildabgleich nicht zufriedenstellend ist, können Sie bei bestimmten analogen Eingangssignalen (VGA / RGB / EGA) Clock und Phase manuell einstellen.

- 1. Wählen Sie das Hauptmenü "Bildeinstellungen".
- 2. Ändern Sie in den Menüpunkten "Clock" und "Phase" die Werte so lange, bis alle Störungen verschwunden sind.
- 3. Vorgehen bei einem auftretenden Bildversatz:
  - Wählen Sie im Hauptmenü "Ausgangseinstellungen" den Menüpunkt "Display Position" und positionieren Sie das Bild in der linken oberen Ecke des Monitors.
  - Wählen Sie im Hauptmenü "Bildeinstellungen" die Menüpunkte
     "Width" und "Height" und ändern Sie die Werte für Breite und
     Höhe des Bildes so lange, bis das Bild den Monitor füllt.
- 4. Verlassen Sie das OSD.

Ein Fenster zur Speicherung der Einstellungen erscheint. Dies kann einige Sekunden dauern.

5. Speichern Sie die Einstellungen.

## 6.2 Laden von DDC-Informationen

Das Laden von DDC-Informationen ist nur beim Anschluss einer DVIbzw. VGA-Quelle relevant. Im Auslieferungszustand werden die Werks-DDC-Informationen an die Quelle (Computer, CPU) gemeldet. Falls diese Einstellung zu keinem befriedigenden Ergebnis führt, können die DDC-Informationen vom verwendeten Monitor geladen und im internen Speicher abgelegt werden.

Sie haben folgende Möglichkeiten, die DDC-Informationen vom angeschlossenen Monitor zu laden:

- Durch Verwendung der Infrarot-Fernbedienung (siehe Kapitel 6.2.1, Seite 41).
- Durch den Befehl "Read DDC" im OSD (siehe Kapitel 6.2.2, Seite 41).

### 6.2.1 Laden der DDC mit der Infrarot-Fernbedienung

- 1. Drücken Sie auf der Infrarot-Fernbedienung die Taste < DDC>.
- 2. Speichern Sie die DDC als DVI- oder VGA-DDC passend zum Videosignal der verwendeten Quelle.

Die DDC-Informationen des verwendeten Monitors werden im gewählten Format im Media- / DVI-Konverter gespeichert.

Die Quelle (Computer, CPU) kann die DDC-Informationen des Monitors lesen und die damit verfügbaren Bildschirmauflösungen anzeigen.

### 6.2.2 Laden der DDC über das OSD

- 1. Öffnen Sie das OSD mit der Infrarot-Fernbedienung.
- 2. Wählen Sie das Hauptmenü "Allgemeine Einstellungen" (siehe Kapitel 5.3.5, Seite 34).
- 3. Wählen Sie im Untermenü "DDC" den Menüpunkt "Read DDC".

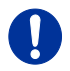

Wählen Sie im Untermenü "DDC" den Menüpunkt "Factory DDC", um zu den Werks-DDC-Informationen zurückzukehren.

4. Speichern Sie die DDC als DVI- oder VGA-DDC passend zum Videosignal der verwendeten Quelle.

Die DDC-Informationen des verwendeten Monitors werden im gewählten Format im Media- / DVI-Konverter gespeichert und am unteren Rand des OSD-Menüs unter "DEV:" angezeigt.

Die Quelle (Computer, CPU) kann die DDC-Informationen des Monitors lesen und die damit verfügbaren Bildschirmauflösungen anzeigen.

### 6.2.3 Weitere DDC-Einstellungen

Bei besonderen Anforderungen können am Gerät DDC-Informationen als Datei ein- oder ausgelesen werden.

Schließen Sie hierzu einen Computer mit einem Mini-USB-Kabel an die Programmierbuchse des Geräts an.

- 1. Entfernen Sie die 5VDC-Spannungsversorgung vom Media- / DVI-Konverter.
- 2. Verbinden Sie den Media- / DVI-Konverter über ein Mini-USB-Kabel mit einem Computer.

 Verbinden Sie die 5VDC-Spannungsversorgung mit dem Media- / DVI-Konverter.

Der Speicherbereich des Geräts steht nun als Flash-Laufwerk unter dem Namen "Converter" zur Verfügung.

#### Auslesen der DDC-Informationen

 Sie können nun die DDC-Dateien "DDC-MON.BIN" des Monitors und "DDC-DEV.BIN" des Media- / DVI-Konverters auf einem lokalen Datenträger abspeichern.

0

Zum Lesen der aktuellen DDC-Informationen benötigen Sie eine geeignete Software, wie z. B. WinDDC Writer (<u>Download</u>).

#### **Einlesen von DDC-Informationen**

5. Kopieren Sie besondere DDC-Informationen als Binärdatei auf das Flash-Laufwerk des Media- / DVI-Konverters.

Die vorhandenen DDC-Informationen in der Datei "DDC-DEV.BIN" werden dabei überschrieben.

## 6.3 Serielle Schnittstelle

(Nicht in Verbindung mit DVI-I-Onboard-Extendern.)

Der Media- / DVI-Konverter bietet die Möglichkeit zur Bedienung über eine serielle Schnittstelle (RS232). Die serielle Ansteuerung findet ausschließlich über einen RS232-Adapter statt. Für die Ansteuerung des Media- / DVI-Konverters über die serielle Schnittstelle werden bestimmte Parameter verwendet.

- Zur Kommunikation stellen Sie das Format der seriellen Datenübertragung auf:
  - 115,2 KBaud, 8, 1, NO (115,2 KBaud, 8 Datenbit, 1 Stopbit, NO parity)

# 7 Technische Daten

# 7.1 Schnittstellen

### 7.1.1 DVI-D-Single-Link

Die Video-Schnittstelle unterstützt das DVI-D-Protokoll. Damit können alle Signale übertragen werden, die die DVI-D-Single-Link-Norm erfüllen. Dies umfasst Monitorauflösungen, wie z. B. 1920x1200@60Hz, Full HD (1080p) oder 2K HD (bis zu 2048x1152), maximal jedoch eine Datenrate von 165 MPixel/s.

### 7.1.2 DVI-I-Single-Link

Die Video-Schnittstelle unterstützt das DVI-I-Protokoll. Damit können alle analogen (VGA-) und digitalen (DVI-) Signale verarbeitet werden, die die DVI-I-Single-Link-Norm erfüllen. Dies umfasst Bildschirmauflösungen, wie z. B. 1920x1200@60Hz, Full HD (1080p) oder 2K HD (bis zu 2048x1152), maximal jedoch eine Datenrate von 165 MPixel/s.

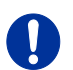

Die Übertragung von Interlaced-Bildschirmauflösungen, wie z. B. 1920x1080i, kann nicht garantiert werden.

## 7.1.3 S-Video (Y/C)

Die Übertragung des Videosignals erfolgt durch getrenntes Senden von Helligkeits- und Farbinformationen über zwei separate Signal- bzw. Masseleitungspaare. Die Steckverbindung besteht aus einem 4-poligen Mini-DIN-Stecker mit einer Eingangsimpedanz von 75  $\Omega$ .

### 7.1.4 SDI-Video

Das (HD-)SDI-Videosignal wird über eine serielle, digitale Schnittstelle übertragen. Die Übertragung erfolgt unverschlüsselt und unkomprimiert über ein Koaxialkabel. Der Spannungspegel des Videosignals beträgt 0,8 Vpp.

## 7.1.5 EGA (D-Sub 9)

Beim Spannungspegel handelt es sich hier um einen 5V-TTL-Pegel.

Die Übertragung des Videosignals erfolgt über einen 9-poligen D-Sub-Stecker.

## 7.1.6 Composite Video (BAS / FBAS)

Das (F)BAS-Signal wird in unmodulierter Form übertragen und besteht aus einem Helligkeitssignal und einem Synchronisationssignal, im Falle von FBAS zusätzlich noch aus einem Farbsignal.

Die Übertragung des analogen Videosignals erfolgt mittels einer RCA (Cinch)- bzw. BNC (Bajonett)-Steckverbindung.

## 7.1.7 Component Video (YPbPr)

Die Übertragung der analogen Videosignale findet über die drei RCA-Anschlüsse statt, wobei der erste Anschluss (Pr) das Farbspektrum des Rot-Türkis-Bereichs überträgt. Der zweite Anschluss (Y) überträgt Helligkeit und Synchronisation und der dritte Anschluss (Pb) ist für den Gelb-Blau-Farbbereich zuständig.

### 7.1.8 RGB-Video

Das Videosignal besteht aus R (Rot)-, G (Grün)- und B (Blau)-Signalen. Der Spannungspegel des Videosignals beträgt 0,7 Vpp. Das Grünsignal kann zusätzlich das (Composite) Synchronisationssignal enthalten. Darüber hinaus ist die Schnittstelle in der Lage, RGBs- bzw. RGBHV-Videosignale zu unterstützen.

Die Kommunikation der Videoschnittstelle erfolgt über eine koaxiale Steckerverbindung mit 5-fachem Bajonettverschluss (BNC).

## 7.2 Unterstützte Videomodes

Die folgende Tabelle zeigt Ihnen die Videomodes, die in der Werkseinstellung vom Media- / DVI-Konverter erkannt werden (siehe Kapitel 5.3.3, Seite 31).

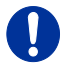

Die kursiv gesetzten Videomodes werden erkannt, sind jedoch nicht oder nur eingeschränkt darstellbar.

| Index | Bezeichnung           | Hres | Vres | V-Freq | H-Freq | Dot Clk |
|-------|-----------------------|------|------|--------|--------|---------|
| 17    | CGA(TTL)              | 320  | 200  | 59,9   | 15,7   | 7,2     |
| 10    | PAL                   | 416  | 574  | 50,0   | 15,6   | 8,0     |
| 36    | MONA S5               | 442  | 416  | 54,4   | 24,3   | 14,0    |
| 4     | AS 230 / 235 / OS 252 | 448  | 288  | 50,0   | 15,6   | 10,0    |
| 5     | GBE 3977-64x32        | 448  | 288  | 50,0   | 15,6   | 10,0    |
| 18    | DCC 555a              | 504  | 280  | 50,2   | 15,7   | 10,0    |
| 15    | WF470                 | 512  | 240  | 49,1   | 15,6   | 12,0    |
| 6     | WF470                 | 512  | 245  | 50,0   | 15,6   | 12,0    |
| 7     | WF470 / AS215         | 512  | 256  | 50,0   | 15,6   | 12,0    |
| 60    | WF470 / AS215         | 512  | 512  | 50,1   | 31,3   | 24,0    |
| 12    | GEM 80 graph i        | 560  | 224  | 25,0   | 15,6   | 11,7    |
| 24    | GEM 80 graph i        | 560  | 224  | 30,1   | 15,8   | 11,9    |
| 28    | GEM 80 graph i        | 560  | 224  | 37,5   | 18,2   | 12,0    |
| 45    | 750b                  | 560  | 248  | 41,6   | 26,0   | 20,0    |
| 8     | GBE3977 - 80x48       | 560  | 288  | 50,0   | 15,6   | 13,0    |
| 9     | DISET - 80x25         | 560  | 288  | 50,0   | 15,6   | 12,2    |
| 19    | DCS 560               | 560  | 288  | 50,0   | 15,7   | 11,4    |
| 44    | MONA -C               | 560  | 413  | 58,2   | 25,8   | 20,0    |
| 61    | GEM 80 graph progr.   | 560  | 448  | 50,1   | 31,3   | 23,5    |
| 64    | GEM 80 graph progr.   | 560  | 448  | 60,0   | 31,5   | 23,7    |

#### Videomodes für DVI, VGA, EGA und RGB

| Index | Bezeichnung         | Hres | Vres | V-Freq | H-Freq | Dot Clk |
|-------|---------------------|------|------|--------|--------|---------|
| 79    | GEM 80 graph progr. | 560  | 448  | 75,1   | 36,4   | 24,0    |
| 53    | WF480               | 580  | 480  | 59,9   | 30,6   | 25,0    |
| 22    | CGA(TTL)            | 640  | 200  | 59,9   | 15,7   | 14,3    |
| 3     | CP526/527           | 640  | 234  | 50,0   | 15,4   | 13,1    |
| 16    | GEM 80 text         | 640  | 288  | 48,8   | 15,6   | 13,0    |
| 47    | Prokon 2            | 640  | 288  | 83,0   | 27,4   | 23,0    |
| 34    | EGA (TTL)           | 640  | 350  | 59,8   | 21,9   | 16,3    |
| 162   | VGA                 | 640  | 350  | 70,2   | 31,5   | 25,2    |
| 166   | VGA                 | 640  | 350  | 84,9   | 37,8   | 31,4    |
| 33    | IVE 3               | 640  | 379  | 50,1   | 21,8   | 17,4    |
| 30    | IVE4                | 640  | 385  | 50,0   | 20,0   | 16,1    |
| 32    | Custom 1            | 640  | 385  | 49,9   | 20,6   | 16,5    |
| 39    | ABB MOD 300         | 640  | 385  | 60,0   | 24,8   | 19,8    |
| 35    | IVE 2               | 640  | 398  | 50,0   | 21,9   | 17,8    |
| 52    | NEC 3D PGC          | 640  | 398  | 59,6   | 30,3   | 25,0    |
| 70    | XGA2                | 640  | 398  | 77,4   | 39,3   | 32,4    |
| 37    | VGA                 | 640  | 400  | 55,9   | 24,6   | 20,9    |
| 49    | OP 398 K            | 640  | 400  | 60,0   | 27,5   | 22,2    |
| 164   | VGA                 | 640  | 400  | 70,2   | 31,5   | 25,2    |
| 168   | VGA                 | 640  | 400  | 84,9   | 37,8   | 31,4    |
| 38    | COROS LS-C          | 640  | 405  | 59,1   | 25,4   | 21,7    |
| 40    | COROS LS-C          | 640  | 405  | 59,1   | 25,4   | 21,7    |
| 42    | Prokon 1            | 640  | 432  | 53,8   | 25,5   | 23,1    |
| 48    | Prokon 3            | 640  | 432  | 58,9   | 27,4   | 23,0    |
| 56    | CP526 highres.      | 640  | 468  | 60,0   | 30,9   | 26,2    |
| 57    | CP528 highres       | 640  | 468  | 60,0   | 30,9   | 28,3    |

# Technische Daten

| Index | Bezeichnung        | Hres | Vres | V-Freq | H-Freq | Dot Clk |
|-------|--------------------|------|------|--------|--------|---------|
| 59    | CP526 highres      | 640  | 468  | 50,0   | 31,2   | 26,2    |
| 54    | WF480 / Gracis     | 640  | 480  | 59,9   | 30,6   | 27,6    |
| 55    | DAMATIC            | 640  | 480  | 59,2   | 30,8   | 25,9    |
| 63    | VESA Standard      | 640  | 480  | 60,0   | 31,5   | 25,2    |
| 74    | MAC Mode           | 640  | 480  | 66,7   | 35,0   | 31,4    |
| 75    | MAC Mode           | 640  | 480  | 66,9   | 35,1   | 30,3    |
| 81    | VESA Standard      | 640  | 480  | 75,0   | 37,5   | 31,5    |
| 83    | VESA Standard      | 640  | 480  | 72,7   | 37,8   | 31,4    |
| 85    | VESA Standard      | 640  | 480  | 72,9   | 37,9   | 31,5    |
| 87    | VESA Standard      | 640  | 480  | 84,9   | 43,2   | 35,9    |
| 1     | NEC 15kHz          | 642  | 200  | 60,0   | 15,0   | 13,5    |
| 2     | NEC 15kHz i        | 642  | 200  | 30,0   | 15,0   | 13,5    |
| 65    | StdVGA             | 656  | 496  | 60,0   | 31,5   | 25,2    |
| 86    | NEC 42.5kHz        | 677  | 550  | 70,0   | 42,5   | 37,4    |
| 20    | NTSC (halfline)    | 680  | 240  | 59,9   | 15,7   | 12,9    |
| 23    | NTSC               | 680  | 480  | 59,9   | 15,7   | 12,9    |
| 25    | NTSC Interlaced    | 720  | 240  | 30,1   | 15,8   | 13,6    |
| 11    | PAL Interlaced     | 720  | 288  | 25,0   | 15,6   | 13,5    |
| 27    | ABB DSAV110        | 720  | 336  | 50,1   | 17,9   | 15,6    |
| 29    | Hercules Monochrom | 720  | 350  | 49,7   | 18,4   | 16,2    |
| 72    | XGA2               | 720  | 350  | 87,8   | 39,4   | 35,5    |
| 163   | VGA                | 720  | 350  | 70,2   | 31,5   | 28,4    |
| 167   | VGA                | 720  | 350  | 84,9   | 37,8   | 35,4    |
| 31    | Custom 2           | 720  | 400  | 49,9   | 20,6   | 18,5    |
| 46    | NEC 27kHz          | 720  | 400  | 55,0   | 27,0   | 24,3    |
| 73    | XGA2               | 720  | 400  | 87,8   | 39,4   | 35,5    |

| Index | Bezeichnung       | Hres | Vres | V-Freq | H-Freq | Dot Clk |
|-------|-------------------|------|------|--------|--------|---------|
| 165   | VGA               | 720  | 400  | 70,2   | 31,5   | 28,4    |
| 169   | VGA               | 720  | 400  | 85,0   | 37,9   | 35,5    |
| 41    | VDU 2000 Coros    | 720  | 405  | 59,1   | 25,4   | 24,5    |
| 43    | Teleperm / DS 078 | 720  | 408  | 60,0   | 25,7   | 23,1    |
| 66    | NTSC Progressive  | 720  | 480  | 60,0   | 31,5   | 27,0    |
| 71    | XGA2              | 720  | 480  | 74,9   | 39,3   | 35,4    |
| 62    | PC -Textmode      | 738  | 414  | 70,2   | 31,5   | 28,4    |
| 21    | МТВІ              | 746  | 246  | 59,9   | 15,7   | 14,1    |
| 68    | GTF               | 768  | 576  | 60,0   | 35,8   | 34,9    |
| 88    | GTF               | 768  | 576  | 71,9   | 43,2   | 42,9    |
| 91    | GTF               | 768  | 576  | 74,9   | 45,1   | 45,5    |
| 104   | GTF               | 768  | 576  | 85,0   | 51,4   | 51,8    |
| 89    | NEC 44kHz         | 770  | 549  | 72,2   | 44,0   | 44,0    |
| 58    | CP 527/60         | 800  | 468  | 60,0   | 30,9   | 32,8    |
| 76    | VG900601          | 800  | 600  | 56,2   | 35,1   | 35,9    |
| 84    | VG900602          | 800  | 600  | 60,2   | 37,8   | 39,9    |
| 92    | VESA 600          | 800  | 600  | 74,9   | 46,8   | 49,4    |
| 96    | VS900603          | 800  | 600  | 72,1   | 48,0   | 49,9    |
| 106   | VESA Standard     | 800  | 600  | 84,9   | 53,6   | 56,2    |
| 100   | MAC Mode          | 832  | 624  | 75,0   | 49,5   | 55,4    |
| 101   | MAC Mode          | 832  | 624  | 74,5   | 49,7   | 57,3    |
| 80    | VESA Standard     | 960  | 600  | 60,1   | 37,4   | 46,0    |
| 77    | 768i              | 1024 | 384  | 43,0   | 35,5   | 44,9    |
| 78    | 768p              | 1024 | 768  | 86,8   | 35,5   | 44,9    |
| 98    | VG901101          | 1024 | 768  | 59,9   | 48,3   | 64,9    |
| 99    | MAC Mode          | 1024 | 768  | 59,9   | 48,7   | 63,9    |

# Technische Daten

| Index | Bezeichnung        | Hres | Vres | V-Freq | H-Freq | Dot Clk |
|-------|--------------------|------|------|--------|--------|---------|
| 112   | VS910801           | 1024 | 768  | 70,0   | 56,4   | 74,9    |
| 113   | IBM                | 1024 | 768  | 72,1   | 57,5   | 75,0    |
| 114   | SUN Mode           | 1024 | 768  | 72,0   | 58,0   | 75,2    |
| 116   | VESA Standard      | 1024 | 768  | 75,0   | 60,0   | 78,7    |
| 117   | VESA Standard      | 1024 | 768  | 74,9   | 60,2   | 79,9    |
| 133   | VESA Standard      | 1024 | 768  | 84,9   | 68,6   | 94,4    |
| 108   | Custom Corus Group | 1024 | 864  | 60,0   | 54,3   | 73,0    |
| 69    | VESA Standard      | 1088 | 612  | 60,3   | 38,2   | 53,2    |
| 13    | DISET oversample   | 1120 | 288  | 50,0   | 15,6   | 24,5    |
| 107   | VESA Standard      | 1152 | 864  | 60,0   | 53,7   | 81,6    |
| 121   | DMT1185            | 1152 | 864  | 70,0   | 63,5   | 100,1   |
| 122   | VESA Standard      | 1152 | 864  | 70,0   | 63,8   | 94,4    |
| 130   | VESA Standard      | 1152 | 864  | 75,0   | 67,5   | 108,0   |
| 146   | GTF                | 1152 | 864  | 86,1   | 77,1   | 119,7   |
| 134   | Apple Mac II 2     | 1152 | 870  | 75,1   | 68,7   | 100,0   |
| 118   | SUN Mode           | 1152 | 900  | 66,0   | 61,8   | 94,4    |
| 119   | SUN Mode           | 1152 | 900  | 66,7   | 62,5   | 95,5    |
| 137   | NOKIA 447X         | 1152 | 900  | 76,0   | 71,7   | 105,5   |
| 14    | GBE3977 Oversample | 1164 | 288  | 50,0   | 15,6   | 26,0    |
| 50    | 1280i              | 1280 | 512  | 25,0   | 28,0   | 44,6    |
| 82    | VESA CVT 16:9      | 1280 | 720  | 50,0   | 37,5   | 74,3    |
| 90    | VESA CVT 16:9      | 1280 | 720  | 59,9   | 44,8   | 74,5    |
| 94    | TV Mode            | 1280 | 768  | 60,0   | 47,7   | 80,1    |
| 97    | TV Mode            | 1280 | 768  | 60,0   | 48,1   | 81,2    |
| 102   | Beamer 16:10       | 1280 | 800  | 59,8   | 49,7   | 83,5    |
| 115   | VESA Standard      | 1280 | 960  | 60,0   | 60,0   | 108,0   |

| Index | Bezeichnung          | Hres | Vres | V-Freq | H-Freq | Dot Clk |
|-------|----------------------|------|------|--------|--------|---------|
| 139   | GTF                  | 1280 | 960  | 72,0   | 72,1   | 124,6   |
| 143   | DMT 127A             | 1280 | 960  | 75,0   | 75,0   | 126,0   |
| 148   | GTF                  | 1280 | 960  | 77,3   | 77,5   | 133,9   |
| 156   | VESA Standard        | 1280 | 960  | 85,0   | 85,9   | 148,4   |
| 105   | TV Mode              | 1280 | 1024 | 50,1   | 53,4   | 90,1    |
| 120   | SONY GDM2036s        | 1280 | 1024 | 59,9   | 63,3   | 108,1   |
| 124   | VESA Standard        | 1280 | 1024 | 59,9   | 63,9   | 107,9   |
| 125   | Siemens SMI-5        | 1280 | 1024 | 60,0   | 64,0   | 112,6   |
| 135   | VESA Standard        | 1280 | 1024 | 67,0   | 70,7   | 119,9   |
| 138   | SUN Mode             | 1280 | 1024 | 66,7   | 71,7   | 117,0   |
| 147   | SXGA Unix            | 1280 | 1024 | 73,0   | 77,2   | 130,9   |
| 149   | HP Workstation B123L | 1280 | 1024 | 72,0   | 78,1   | 135,0   |
| 151   | VESA Standard        | 1280 | 1024 | 75,0   | 79,9   | 134,9   |
| 158   | VESA Standard        | 1280 | 1024 | 85,0   | 91,1   | 157,4   |
| 93    | TV Mode 16:9         | 1360 | 765  | 60,1   | 47,6   | 84,5    |
| 95    | Plasma TV 16:9       | 1360 | 768  | 60,0   | 47,7   | 85,5    |
| 127   | NVIDIA 4:3           | 1400 | 1050 | 59,7   | 65,0   | 121,2   |
| 150   | GTF                  | 1400 | 1050 | 72,0   | 78,8   | 149,4   |
| 153   | GTF                  | 1400 | 1050 | 75,0   | 82,2   | 155,9   |
| 26    | NTSC                 | 1440 | 240  | 30,0   | 15,8   | 27,1    |
| 109   | TV Mode 16:10        | 1440 | 900  | 60,0   | 55,6   | 89,0    |
| 103   | 1200i                | 1600 | 600  | 40,0   | 50,0   | 108,0   |
| 110   | TV Mode 16:9         | 1600 | 900  | 59,9   | 55,8   | 118,7   |
| 123   | VESA Standard        | 1600 | 1024 | 60,2   | 63,8   | 136,8   |
| 142   | VESA Standard        | 1600 | 1200 | 60,0   | 75,0   | 162,0   |
| 144   | UXGA                 | 1600 | 1200 | 50,1   | 75,0   | 138,0   |

# Technische Daten

| Index | Bezeichnung    | Hres | Vres | V-Freq | H-Freq | Dot Clk |
|-------|----------------|------|------|--------|--------|---------|
| 145   | UXGA rb        | 1600 | 1200 | 60,3   | 75,4   | 140,5   |
| 152   | VESA Standard  | 1600 | 1200 | 65,0   | 81,3   | 175,6   |
| 157   | VESA Standard  | 1600 | 1200 | 70,0   | 87,5   | 189,0   |
| 159   | VESA Standard  | 1600 | 1200 | 75,0   | 93,2   | 164,0   |
| 160   | VESA Standard  | 1600 | 1200 | 75,0   | 93,8   | 202,6   |
| 126   | WSXGA+ 16:10   | 1680 | 1050 | 59,9   | 64,7   | 119,0   |
| 128   | WSXGA+         | 1680 | 1050 | 60,1   | 65,4   | 146,5   |
| 154   | WSXGA+         | 1680 | 1050 | 74,9   | 82,3   | 187,0   |
| 161   | WSXGA+         | 1680 | 1050 | 85,0   | 93,9   | 214,8   |
| 155   | VESA Standard  | 1792 | 1344 | 60,0   | 83,6   | 204,7   |
| 51    | 1080i          | 1920 | 540  | 25,0   | 28,1   | 74,2    |
| 67    | 1080i@60Hz     | 1920 | 540  | 30,0   | 33,8   | 74,4    |
| 111   | 1080p          | 1920 | 1080 | 49,7   | 55,9   | 147,6   |
| 129   | 1080p          | 1920 | 1080 | 59,7   | 66,8   | 172,1   |
| 131   | 1080p          | 1920 | 1080 | 60,0   | 67,5   | 148,5   |
| 140   | WUXGA          | 1920 | 1200 | 59,9   | 74,0   | 153,9   |
| 141   | WUXGA          | 1920 | 1200 | 59,6   | 74,2   | 192,3   |
| 132   | 2048*1080@60Hz | 2048 | 1080 | 60,0   | 67,5   | 148,5   |
| 136   | 2048*1152@60Hz | 2048 | 1152 | 59,9   | 71,0   | 156,8   |

#### Videomodes für Component- / Composite-Video, S-Video und SDI

| Bezeichnung | FBAS | S-Video | Component | (HD-)SDI |
|-------------|------|---------|-----------|----------|
| 480i / 60Hz | Х    | х       | Х         | Х        |
| 576i / 50Hz | Х    | Х       | Х         | Х        |
| 480p / 60Hz | _    | _       | Х         | _        |
| 576p / 50Hz | _    | _       | Х         | -        |
| 720p / 50Hz | _    | _       | Х         | Х        |
| 1080p       | _    | _       | _         | _        |
| 1080i       | _    | _       | _         | _        |

## 7.3 Serielle Ansteuerung

### 7.3.1 Telegrammaufbau

#### Kommando

<STX>, <Größe>, <Konverterzeichen>, <Zehnerstelle Taste>, <Einerstelle Taste>, <ETX>

#### Antwort

<ACK>

#### Beschreibung

| Тур                | Byte | Hex-Wert                    |
|--------------------|------|-----------------------------|
| STX                | 1    | 0x02                        |
| Größe              | 1    | 0x06                        |
| Konverterzeichen   | 1    | 0x43 (entspricht ASCII "C") |
| Zehnerstelle Taste | 1    | 0x30 – 0x33                 |
| Einerstelle Taste  | 1    | 0x30 – 0x39                 |
| ETX                | 1    | 0x03                        |
| ACK                | 1    | 0x06                        |

### 7.3.2 Beispiele

Die Fernbedienung besteht aus 32 Tasten mit Kommandos von:

Taste 1:

```
<0x02>, <0x06>, <0x43>, <0x30>, <0x31>, <0x03>
```

bis

Taste 32:

<0x02>, <0x06>, <0x43>, <0x33>, <0x32>, <0x03>

Taste 23 "DVI":

<0x02>, <0x06>, <0x43>, <0x32>, <0x33>, <0x03>

## 7.4 Pinbelegungen

#### Buchse DVI-D Single-Link

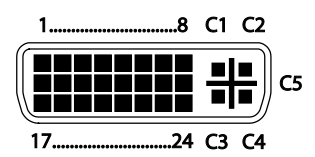

| Pin | Signal                | Pin | Signal                  | Pin | Signal                |
|-----|-----------------------|-----|-------------------------|-----|-----------------------|
| 1   | T.M.D.S data 2 –      | 9   | T.M.D.S data 1 –        | 17  | T.M.D.S data 0 –      |
| 2   | T.M.D.S data 2 +      | 10  | T.M.D.S data 1 +        | 18  | T.M.D.S data 0 +      |
| 3   | T.M.D.S data 2<br>GND | 11  | T.M.D.S data 1<br>GND   | 19  | T.M.D.S data 0<br>GND |
| 4   | n.c.                  | 12  | n.c.                    | 20  | n.c.                  |
| 5   | n.c.                  | 13  | n.c.                    | 21  | n.c.                  |
| 6   | DDC Input (SCL)       | 14  | +5VDC high<br>impedance | 22  | T.M.D.S clock<br>GND  |
| 7   | DDC Output<br>(SDA)   | 15  | GND                     | 23  | T.M.D.S clock+        |
| 8   | Internal use          | 16  | Hot Plug recognition    | 24  | T.M.D.S clock–        |
|     |                       |     |                         |     |                       |
| C1  | Internal use          |     |                         | C3  | Internal use          |
| C2  | n.c.                  | C5  | GND                     | C4  | Internal use          |

#### **Buchse DVI-I Single-Link**

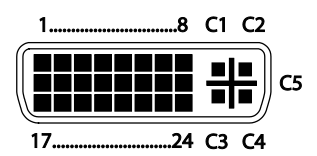

| Pin | Signal                | Pin | Signal                  | Pin | Signal                |
|-----|-----------------------|-----|-------------------------|-----|-----------------------|
| 1   | T.M.D.S data 2 –      | 9   | T.M.D.S data 1 –        | 17  | T.M.D.S data 0 –      |
| 2   | T.M.D.S data 2 +      | 10  | T.M.D.S data 1 +        | 18  | T.M.D.S data 0 +      |
| 3   | T.M.D.S data 2<br>GND | 11  | T.M.D.S data 1<br>GND   | 19  | T.M.D.S data 0<br>GND |
| 4   | n.c.                  | 12  | n.c.                    | 20  | n.c.                  |
| 5   | n.c.                  | 13  | n.c.                    | 21  | n.c.                  |
| 6   | DDC Input (SCL)       | 14  | +5VDC high<br>impedance | 22  | T.M.D.S clock<br>GND  |
| 7   | DDC Output<br>(SDA)   | 15  | GND                     | 23  | T.M.D.S clock +       |
| 8   | V-sync                | 16  | Hot Plug recognition    | 24  | T.M.D.S clock –       |
|     |                       |     |                         |     |                       |
| C1  | Red signal            |     |                         | C3  | Blue signal           |
| C2  | Green signal          | C5  | GND                     | C4  | H-sync                |

#### RCA (Cinch)

| Bild | Pin | Signal        |
|------|-----|---------------|
| 1 2  | 1   | GND           |
| Ö    | 2   | Data IN / OUT |

#### BNC (SDI, RGB)

| Bild | Pin | Signal  |
|------|-----|---------|
| 1 2  | 1   | Data IN |
|      | 2   | GND     |

#### Mini-DIN (S-Video)

| Bild | Pin | Signal          |
|------|-----|-----------------|
| 4 3  | 1   | GND (Y)         |
|      | 2   | GND (C)         |
|      | 3   | Luminance (Y)   |
| 2 1  | 4   | Chrominance (C) |

#### D-Sub 9 (EGA)

| Bild | Pin | EGA        | CGA       | MDA       |
|------|-----|------------|-----------|-----------|
| 15   | 1   | GND        | GND       | GND       |
|      | 2   | Rot (LSB)  | _         | -         |
|      | 3   | Rot (MSB)  | Rot       | -         |
| 09   | 4   | Grün (MSB) | Grün      | -         |
|      | 5   | Blau (MSB) | Blau      | -         |
|      | 6   | Grün (LSB) | Intensity | Intensity |
|      | 7   | Blau (LSB) | -         | Video     |
|      | 8   | H-SYNC     | H-SYNC    | H-SYNC    |
|      | 9   | V-SYNC     | V-SYNC    | V-SYNC    |

#### Buchse Mini-USB Typ B

| Bild         | Pin | Signal      | Farbe   |
|--------------|-----|-------------|---------|
| 15<br>(()))) | 1   | VCC (+5VDC) | Rot     |
|              | 2   | Data –      | Weiß    |
|              | 3   | Data +      | Grün    |
|              | 4   | n.c.        | -       |
|              | 5   | GND         | Schwarz |

#### Stromversorgung

| Bild         | Pin   | Signal      |
|--------------|-------|-------------|
| 5VDC         | innen | VCC (+5VDC) |
| <u>-</u> ()+ | außen | GND         |

## 7.5 Stromversorgung

| Spannung    | 5VDC                                                                                          |  |
|-------------|-----------------------------------------------------------------------------------------------|--|
| Strombedarf | <ul> <li>K238-5V: max. 900 mA</li> <li>K238-5VE / -5VS / -5FBNC:<br/>max. 1.100 mA</li> </ul> |  |

# 7.6 Einsatzbedingungen

| Betriebstemperatur    | 5 bis 45°C (41 to 113°F)     |  |
|-----------------------|------------------------------|--|
| Lagertemperatur       | –25 bis 60°C (–13 to 140°F)  |  |
| Relative Feuchtigkeit | max. 80% nicht kondensierend |  |

# 7.7 Abmessungen

K238-5V

| Media- / DVI-Konverter | 103 x 143 x 29 mm (4" x 5.6" x 1.1")    |  |  |
|------------------------|-----------------------------------------|--|--|
| Transportschachtel     | 210 x 140 x 165 mm (8.3" x 5.5" x 6.5") |  |  |

#### K238-5VE / -5VS / -5FBNC

| Media- / DVI-Konverter | 103 x 143 x 43 mm (4" x 5.6" x 1.7")     |  |  |
|------------------------|------------------------------------------|--|--|
| Transportschachtel     | 460 x 250 x 120 mm (18.1" x 9.8" x 4.7") |  |  |

# 7.8 Transportgewicht

K238-5V

| Media- / DVI-Konverter | 0,3 kg (0.7 lb) |
|------------------------|-----------------|
| Transportschachtel     | 1,8 kg (4.0 lb) |

K238-5VE / -5VS / -5FBNC

| Media- / DVI-Konverter | 0,4 kg (0.9 lb) |
|------------------------|-----------------|
| Transportschachtel     | 2,3 kg (5.1 lb) |

# 8 Hilfe im Problemfall

## 8.1 Bildausfall

| Diagnose                | Mögliche Ursache                            | Maßnahme                                                                                                    |  |
|-------------------------|---------------------------------------------|----------------------------------------------------------------------------------------------------|--|
| Status-LED blau         | Kein Videosignal von<br>CPU erkannt         | <ul> <li>Verbindungskabel bzw.<br/>Anschlüsse prüfen.</li> </ul>                                                                    |  |
|                         |                                             | <ul> <li>Input-Auswahl im OSD pr üfen<br/>(Art der Quelle).</li> </ul>                                                              |  |
|                         |                                             | ➔ DDC-Informationen des<br>verwendeten Monitors laden<br>(siehe Kapitel 6.2, Seite 40).<br>Rechner ggf. neu starten.                |  |
| Status-LED grün         | Kein Monitor erkannt                        | <ul> <li>Anschluss, Länge und Qualität<br/>der DVI-D-Kabel zum Monitor<br/>prüfen, Kabel festschrauben.</li> </ul>                  |  |
| Status-LED<br>dunkelrot | Kein Monitor erkannt                        | <ul> <li>Anschluss, Länge und Qualität<br/>der DVI-D-Kabel zum Monitor<br/>prüfen, Kabel festschrauben.</li> </ul>                  |  |
|                         | Auflösung geräteseitig<br>nicht unterstützt | → Füllen Sie den Video-<br>Fragebogen ( <u>Download</u> ) aus,<br>damit ein benutzerspezifischer<br>Videomode erstellt werden kann. |  |
| Status-LED<br>violett   | Auflösung geräteseitig<br>nicht unterstützt | ➔ Füllen Sie den Video-<br>Fragebogen ( <u>Download</u> ) aus,<br>damit ein benutzerspezifischer<br>Videomode erstellt werden kann. |  |

# 8.2 Bildstörung

| Diagnose                              | Mögliche Ursache                                                                              | Maßnahme   |                                                                                                    |
|---------------------------------------|-----------------------------------------------------------------------------------------------|------------|----------------------------------------------------------------------------------------------------|
| Fehlerhafte<br>Bilddarstellung        | Fehlerhafte Kabelverbindung gestört<br>Bilddarstellung                                        |            | Anschluss, Länge und Qualität<br>der Kabel zur Quelle bzw. zum<br>Monitor prüfen, Kabel<br>festschrauben.                                                                                       |
|                                       | Übertragungsparameter<br>für Bedingungen nicht<br>geeignet bzw. nicht<br>optimal eingestellt. | <b>ት ት</b> | "Auto Configuration" ausführen<br>(siehe Kapitel 5.3.2, Seite 28).<br>Ggf. Parameter für Bild-<br>einstellungen, wie Phase und<br>Clock, manuell einstellen (siehe<br>Kapitel 5.3.2, Seite 28). |
| Teile des Bildes<br>fehlen            | Falsche Einstellung der<br>Bildgröße                                                          | <b>→</b>   | Bildeinstellungen optimieren<br>(siehe Kapitel 6.1, Seite 38).                                                                                                    |
| Horizontales<br>Bildzittern           | Falsche Einstellung von<br>Phase und Clock                                                    | <b>→</b>   | Phase und Clock manuell<br>nachjustieren (siehe<br>Kapitel 5.3.2, Seite 28).                                                                                                    |
| Zeichen sind<br>verschmiert           | Falsche Einstellung der<br>Phase                                                              | <b>ት</b>   | Phase manuell nachjustieren<br>(siehe Kapitel 5.3.2, Seite 28).                                                                                                    |
| Dünne,<br>senkrechte<br>Linien fehlen | Falsche Einstellung des<br>Clock                                                              | <b>→</b>   | Clock manuell nachjustieren<br>(siehe Kapitel 5.3.2, Seite 28).                                                                                                    |

# 8.3 Allgemeine Störung

| Diagnose                                     | Mögliche Ursache              | Maßnahme |                                                                                                    |
|----------------------------------------------|-------------------------------|----------|----------------------------------------------------------------------------------------------------|
| Infrarot-<br>Fernbedienung<br>außer Funktion | Falsches Device<br>ausgewählt | <b>→</b> | Auf der Infrarot-Fernbedienung<br>Taste <dev all=""> drücken, um<br/>einen geräteunabhängigen<br/>Funktionszugriff zu erhalten.</dev> |

# 9 Technische Unterstützung

Bitte stellen Sie sicher, dass Sie vor einer Kontaktaufnahme das Handbuch gelesen und Ihren Media- / DVI-Konverter entsprechend installiert und konfiguriert haben.

## 9.1 Checkliste Kontaktaufnahme

Für eine Bearbeitung Ihrer Anfrage ist das Ausfüllen unserer Checkliste für Service- und Problemfälle (<u>Download</u>) erforderlich. Halten Sie bei der Kontaktaufnahme folgende Informationen bereit:

- Firma, Name, Telefonnummer und Email-Adresse
- Typ und Seriennummer des Geräts (siehe Geräteboden)
- Datum und Nummer des Kaufbelegs, ggf. Name des Händlers
- Ausgabedatum des vorliegenden Handbuchs
- Art, Umstände und ggf. Dauer des Problems
- Am Problem beteiligte Komponenten (z. B. Grafikquelle, Monitor, USB-HID- / USB-2.0-Geräte, Verbindungskabel)
- Ergebnisse aller bereits durchgeführten Maßnahmen

## 9.2 Checkliste Versand

- Zur Einsendung Ihres Geräts benötigen Sie eine RMA-Nummer (Warenrückgabenummer). Kontaktieren Sie hierzu Ihren Händler.
- Verpacken Sie die Geräte sorgfältig. Fügen Sie alle Teile bei, die Sie ursprünglich erhalten haben. Verwenden Sie möglichst den Originalkarton.
- 3. Vermerken Sie die RMA-Nummer gut lesbar auf Ihrer Sendung.

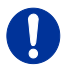

Geräte, die ohne Angabe einer RMA-Nummer eingeschickt werden, können nicht angenommen werden. Die Sendung wird unfrei und unbearbeitet an den Absender zurückgeschickt.

# 10 Richtlinien

## 10.1 WEEE

Der Hersteller erfüllt die EU-Richtlinie 2012/19/EU zur Reduktion der zunehmenden Menge an Elektronikschrott aus nicht mehr benutzten Elektro- und Elektronikgeräten.

Eine entsprechende Kennzeichnung befindet sich auf dem Geräte-Aufkleber.

# 10.2 RoHS/RoHS 2

Dieses Gerät erfüllt die Richtlinie 2011/65/EU des Europäischen Parlaments und des Rates vom 8. Juni 2011 zur Beschränkung der Verwendung bestimmter gefährlicher Stoffe in Elektro- und Elektronikgeräten (auch RoHS 2, RoHS II). Die Richtlinie regelt die Verwendung von Gefahrstoffen in Geräte und Bauteilen.

Eine entsprechende Kennzeichnung befindet sich auf dem Geräte-Aufkleber.

# 11 Glossar

Die folgenden Bezeichnungen werden in diesem Handbuch verwendet oder sind allgemein in der Video- und KVM-Technologie üblich:

| Bezeichnung        | Erklärung                                                                                                    |  |
|--------------------|----------------------------------------------------------------------------------------------------|--|
| AES/EBU            | Bezeichnung für die Spezifikation einer Schnittstelle<br>zur Übertragung digitaler Stereo-, Zweikanal- oder<br>Mono-Audiosignale zwischen verschiedenen Geräten<br>nach der Norm AES3                                                                                                    |  |
| Cat X              | Jedes Cat 5e (Cat 6, Cat 7) Kabel                                                                                                    |  |
| CGA                | Der Color Graphics Adapter ist ein alter analoger<br>Grafikstandard mit bis zu 16 darstellbaren Farben<br>und einer maximalen Auflösung von 640x400<br>Bildpunkten                                                                                                    |  |
| Component<br>Video | Das Component Video (YPbPr) ist ein qualitativ<br>hochwertiger Videostandard. Er besteht aus drei<br>unabhängigen und getrennt zu übertragenden<br>Videosignalen, dem Luminanzsignal und den beiden<br>Farbdifferenzsignalen.                                                                                   |  |
| Composite Video    | Das Composite Video wird auch als FBAS<br>bezeichnet und ist ein Teil des PAL-<br>Fernsehstandards                                                                                                    |  |
| CON Unit           | Komponente eines KVM-Extenders bzw. Media-<br>Extenders zum Anschluss der Konsole (Monitor(e),<br>Tastatur und Maus; optional auch USB-2.0-Geräte)                                                                                                    |  |
| CPU Unit           | Komponente eines KVM-Extenders bzw. Media-<br>Extenders zum Anschluss an die Quelle (Computer,<br>CPU)                                                                                                    |  |
| DDC                | Der Display Data Channel (DDC) ist eine serielle<br>Kommunikationsschnittstelle zwischen Monitor und<br>Quelle (Computer, CPU), die einen Datenaustausch<br>über das Bildschirmkabel ermöglicht und es dem<br>Betriebssystem erlaubt, den Bildschirmtreiber<br>automatisch zu installieren und zu konfigurieren |  |
| DisplayPort        | Durch die VESA genormte Schnittstelle zur<br>volldigitalen Übertragung von Audio- und Videodaten.<br>Es wird zwischen den DisplayPort-Standards 1.1 und<br>1.2 unterschieden.<br>Die Signale haben LVDS-Level.                                                                                                  |  |
| Dual Access        | Ein System zur Bedienung einer Quelle (Computer,<br>CPU) von zwei Konsolen                                                                                                    |  |

## Glossar

| Bezeichnung | Erklärung                                                                                                    |  |
|-------------|----------------------------------------------------------------------------------------------------|--|
| Dual-Head   | System mit zwei Grafikanschlüssen                                                                                                    |  |
| Dual-Link   | Eine DVI-D-Schnittstelle für Auflösungen bis<br>2560x2048 durch Übertragung von bis zu<br>330 MPixel/s (24-bit)                                                                                             |  |
| DVI         | Digitaler Videostandard, eingeführt von der Digital<br>Display Working Group ( <u>http://www.ddwg.org</u> ).<br>Unterschieden werden Single-Link- und Dual-Link-<br>Standard. Die Signale haben TMDS-Level. |  |
| DVI-I       | Ein kombiniertes Signal (digital bzw. analog), mit<br>dessen Hilfe an einer DVI-I-Buchse auch VGA-<br>Bildschirme betrieben werden können – im<br>Gegensatz zu DVI-D (siehe DVI).                           |  |
| EGA         | Der Enhanced Graphics Adapter (EGA) ist ein alter<br>analoger Grafikstandard, eingeführt von IBM im<br>Jahre 1984. Als Anschluss wird ein 9-poliger D-Sub<br>Stecker verwendet.                             |  |
| FBAS        | Das analoge Farb-Bild-Austast-Synchron-Signal<br>(FBAS) wird auch als Composite Video bezeichnet<br>und ist ein Teil des PAL-Fernsehstandards.                                                              |  |
| Glasfaser   | Single-Mode- oder Multi-Mode-Glasfaserkabel                                                                                                    |  |
| HDMI        | Schnittstelle zur volldigitalen Übertragung von Audio-<br>und Videodaten. Es wird zwischen den HDMI-<br>Standards 1.0 bis 1.4a unterschieden.<br>Die Signale haben TMDS-Level.                              |  |
| Konsole     | Tastatur, Maus und Monitor                                                                                                    |  |
| KVM         | Tastatur (Keyboard), Video und Maus                                                                                                    |  |
| Mini-XLR    | Industriestandard für elektrische Steckverbindungen<br>(3-polig) zur Übertragung von digitalen Audio- und<br>Steuersignalen                                                                                 |  |
| Multi-Mode  | 62.5µ-Multi-Mode-Glasfaserkabel oder 50µ-Multi-<br>Mode-Glasfaserkabel                                                                                                    |  |
| OSD         | Das On-Screen-Display (Bildschirmanzeige) dient zur<br>Anzeige von Informationen und zur Bedienung eines<br>Geräts.                                                                                         |  |
| Quad-Head   | System mit vier Grafikanschlüssen                                                                                                    |  |
| RCA (Cinch) | Ungenormte Steckverbindung zur Übertragung von<br>elektrischen Audio- und Videosignalen, vorrangig an<br>Koaxialkabeln.                                                                                     |  |

| Bezeichnung   | Erklärung                                                                                                    |
|---------------|----------------------------------------------------------------------------------------------------|
| SFP           | SFPs (Small Form Factor Pluggable) sind<br>einsteckbare Schnittstellenmodule für Gigabit-<br>Verbindungen. SFP-Module sind für Cat X- und<br>Glasfaser-Verbindungskabel verfügbar.                                                     |
| S/PDIF        | Schnittstellen-Spezifikation für die elektrische oder<br>optische Übertragung digitaler Stereo-Audiosignale<br>zwischen verschiedenen Geräten für die Anwendung<br>im Unterhaltungselektronikbereich                                   |
| Single-Head   | System mit einem Grafikanschluss                                                                                                    |
| Single-Link   | Eine DVI-D Schnittstelle für Auflösungen bis<br>1920x1200 durch Übertragung von bis zu<br>165 MPixel/s (24-bit).<br>Alternativfrequenzen sind Full HD (1080p), 2K HD<br>bzw. 2048x1152.                                                |
| Single-Mode   | 9µ-Single-Mode-Glasfaserkabel                                                                                                    |
| S-Video (Y/C) | Das S-Video (Y/C) ist ein Videoformat, bei dem<br>Luminanz- und Chrominanzsignal getrennt<br>aufgezeichnet werden. Dadurch wird ein höherer<br>Qualitätsstandard erreicht als bei FBAS.                                                |
| TOSLINK       | Standardisiertes Lichtwellenleiter-Verbindungs-<br>system zur digitalen Übertragung von Audiosignalen<br>(F05-Steckverbindung)                                                                                                    |
| Triple-Head   | System mit drei Grafikanschlüssen                                                                                                    |
| USB-HID       | USB-HID-Geräte (Human Interface Device) erlauben<br>die Eingabe von Daten.<br>Für die Installation ist kein spezieller Treiber<br>notwendig; die Meldung "Neues USB-HID-Gerät<br>gefunden" wird eingeblendet.                          |
|               | Zu den USB-HID-Geräten zählen neben Tastatur und<br>Maus z. B. auch Grafiktabletts und Touchscreens.<br>Speicher, Video- und Audiogeräte sind <b>keine</b> USB-<br>HID-Geräte.                                                         |
| VGA           | Video Graphics Array (VGA) ist ein Computergrafik-<br>Standard mit einer typischen Grafikauflösung von<br>640x480 Pixeln und bis zu 262.144 Farben. Er kann<br>als Nachfolger der Grafik-Standards MDA, CGA und<br>EGA gesehen werden. |